# County of San Diego Emergency Medical Services Local Emergency Medical Services Information System (LEMSIS)

SANDIEGOCOUNTY.GOV

#### **RESOURCE BRIDGE**

Facility User Manual

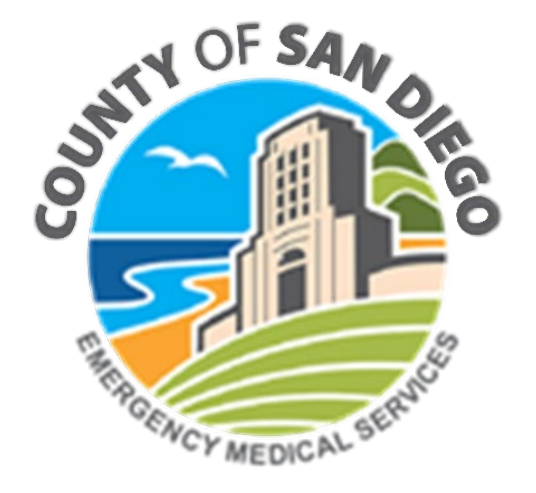

# **Resource Bridge**

- ED and Specialty Care Availability and Diversion Status
- Resource Tracking
  - ED beds
  - IP boarding in ED
  - Surge/MCI capacity
- Alert Notifications
  - Drills
  - Bed counts
  - System info
- Hospital Hub
  - Real-time access to electronic EMS reports
  - ED enter Outcome data

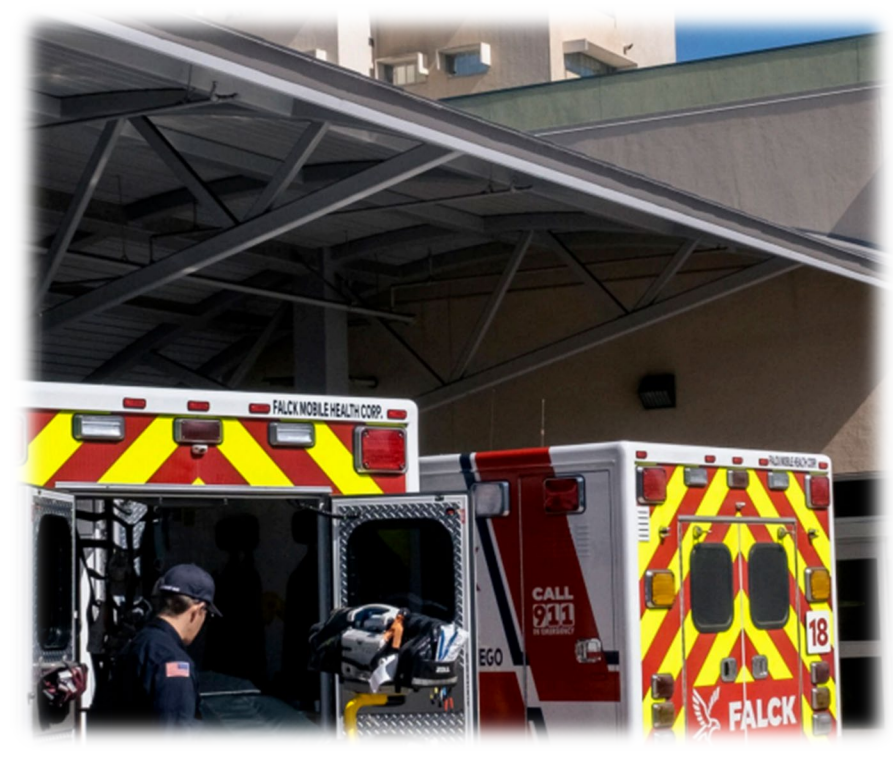

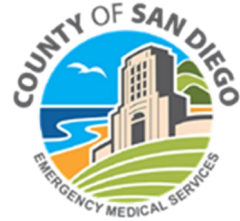

Reporting

# LEMSIS > Resource Bridge Goals and Objectives

LEMSIS Resource Bridge User will be....

- Familiar with the LEMSIS modules
- Able to understand the functions of Resource Bridge
- Able to understand how to navigate through and enter data into Resource Bridge for:
  - Diversion status
  - Alert notifications
  - Bed counts
  - Configure user account
  - Enter Outcome data
  - View reports

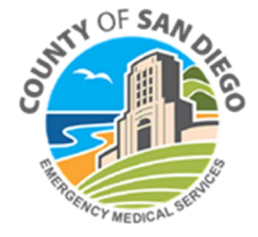

# **LEMSIS** Overview

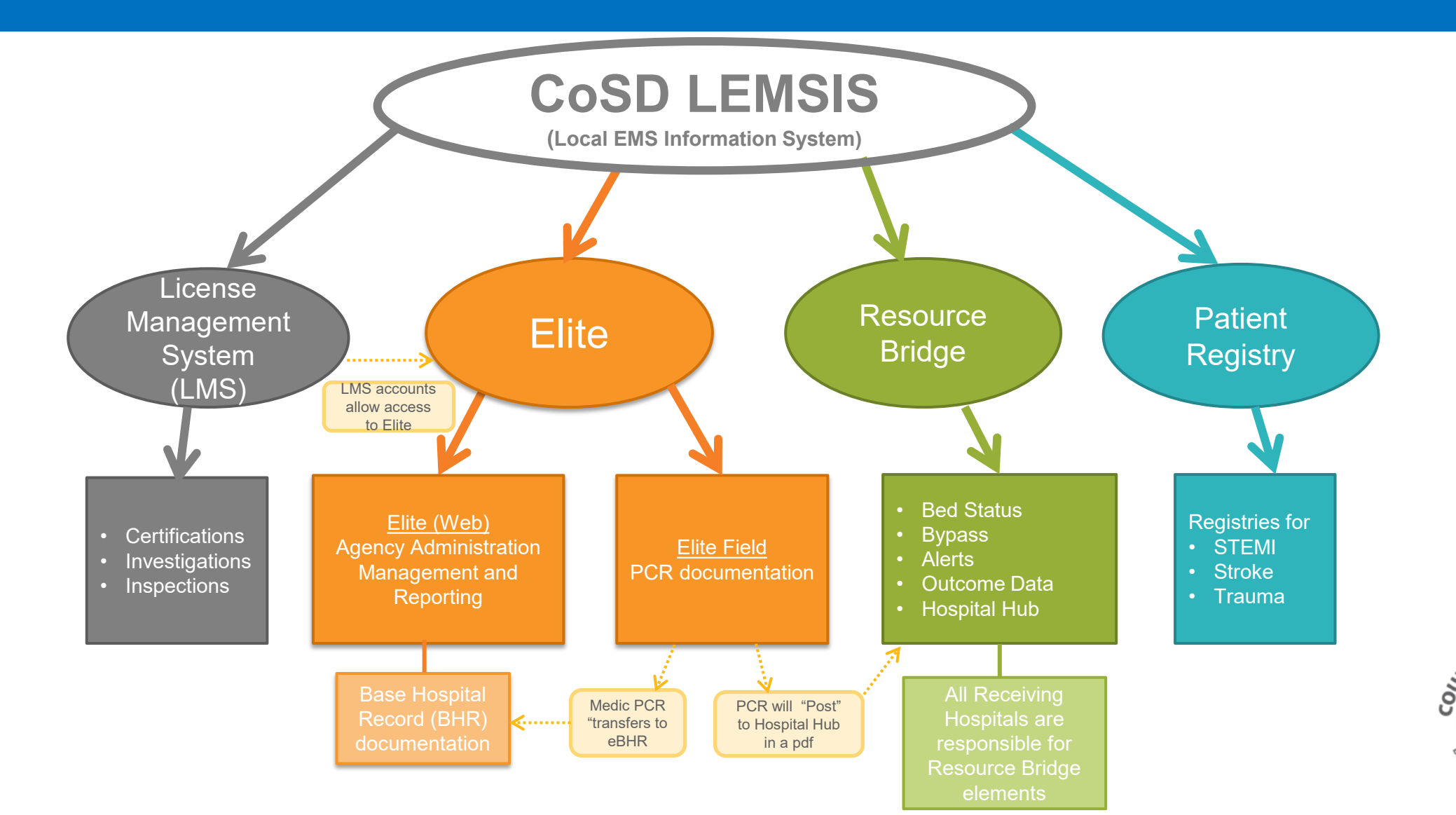

J OF SA

# **LEMSIS** Terminology

- Health and Safety Code 1797.227 State mandate for the agencies to submit NEMSIS, CEMSIS and LEMSIS compliant data in real time to the LEMSA
- <u>NEMSIS</u> National Emergency Medical Services Information System. NEMSIS is the national repository for EMS data
- **<u>CEMSIS</u>** California Emergency Medical Services Information System

<u>CoSD LEMSIS</u> - County of San Diego Local Emergency Medical Services Information
 System

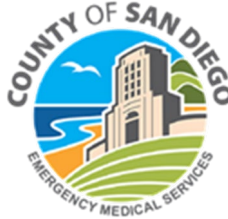

# LEMSIS > Resource Bridge >Login

## Resource Bridge > Login

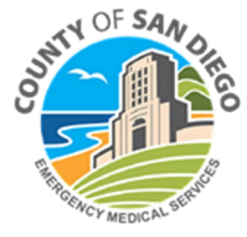

# LEMSIS > Resource Bridge > Login

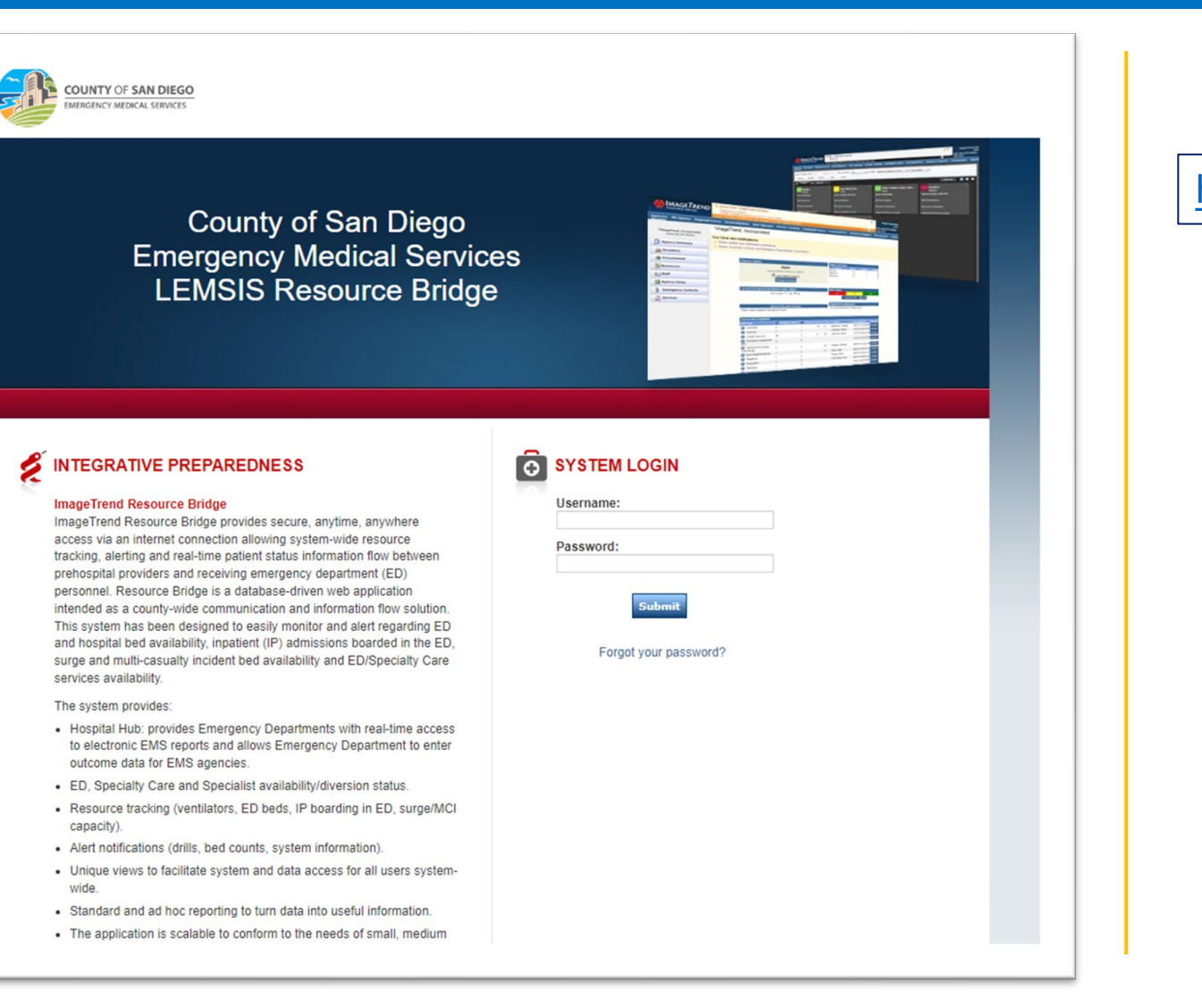

#### https://cosd.imagetrendresourcebridge.com/

#### Login screen

- Username
- Password
- Prompted to change password

on first login

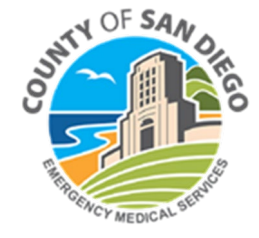

# Log-In

- Username = 1<sup>st</sup> letter of first name and full last name (ex. Jane Doe = jdoe)
- Initial Temporary Password = *will be emailed to you*
- Unable to Log-In? Click on "Forgot your password?" under Submit button
- Enter your e-mail address (work e-mail). Await link to reset password

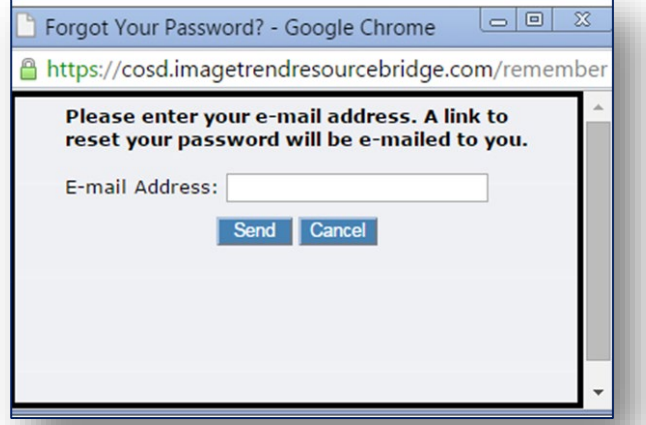

| Ó | SYSTEM LOGIN          |
|---|-----------------------|
|   | Username:             |
|   | Password:             |
|   | Submit                |
|   | Forgot your password? |
| C |                       |

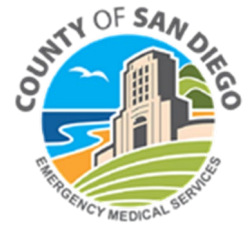

# **LEMSIS > Resource Bridge**

## Resource Bridge > Landing Page > *Privacy Agreement* > **My Agency Tab**

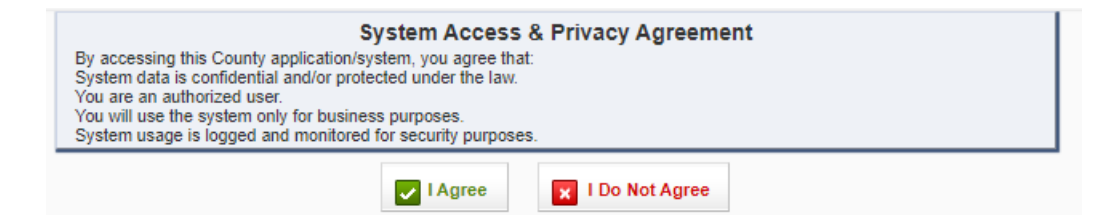

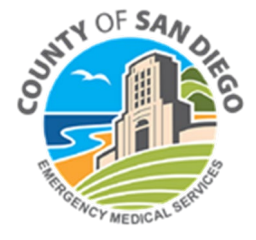

## **LEMSIS > Resource Bridge > Facility User > Landing Page**

#### Log-In Landing Page is My Agency/Agency Summary Dashboard

| Hospital Name Availability Status Alert Manager Patient Tracking Comman                           | E DROP OFF<br>JROP OFF AREAS BEGINNING 7/30 AT 0700. USE USE THE DRIVEWAY IMMEDIATELY NORTH OF THE SRS B<br>d Center Hospital Hub Reports Document Hub More - | UILDING.                                                           |           | Test 👌 🗭           | Username, Help, and<br>Logout appears in top<br>right corner |
|---------------------------------------------------------------------------------------------------|----------------------------------------------------------------------------------------------------|--------------------------------------------------------------------|-----------|--------------------|--------------------------------------------------------------|
| Hospital Name                                                                                     |                                                                                                    |                                                                    |           | Widget Preferences |                                                              |
| ☐ Alerts                                                                                          | Alerts in the past 24 hours                                                                                                    | Bed Information                                                    |           |                    |                                                              |
| + HOSPITAL ALERT                                                                                  | There were no alerts in the past 24 hours.                                                                                                    |                                                                    |           |                    |                                                              |
| SHARP MARY BIRCH & REHAB AMBULANCE DROP OFF                                                       | E Current Emergency Operations Center Status                                                                                                    | Bed Type                                                           | Bed Count |                    |                                                              |
| SHARP MARY BIRCH & REHAB: AMBULANCE DROP OFF: USE ORIGINAL DROP OFF AREAS BEGINNING 7/30 AT 0700. | EOC Active: O Yes  No                                                                                                    | ED Boarding: # Pts Waiting for In-Patient Beds                     |           |                    |                                                              |
| Issued On: 07/25/2024 at 11:09                                                                    | Clock                                                                                                    | ED Boarding - Behavioral Health<br>Last Updated: 01/26/21 03:00 PM | 5         |                    |                                                              |
| Issued By: Marla Healy 🔮                                                                          | Friday                                                                                                    | ED Boarding - ICU                                                  | 5         |                    |                                                              |
| 🖺 Alert Report                                                                                    | luly 26th 2024                                                                                                    | C ED Boarding - Med-Surg                                           | 3         |                    |                                                              |
| Acknowledge                                                                                       | 11·02·06 ΔM                                                                                                    | Last Updated: 01/26/21 03:00 PM                                    |           |                    |                                                              |
|                                                                                                   | 11.02.00 AM                                                                                                    | Last Updated: 01/26/21 03:00 PM                                    | 25        |                    | Logout appears in top<br>right corner                        |
| Bed Surge                                                                                         |                                                                                                    | Available Beds: # of Staffed & Available Beds                      |           |                    |                                                              |
| Bed Type         0Hr         24Hr         72Hr                                                    |                                                                                                    | Adult CCU/ICU                                                      | 1         |                    |                                                              |
| ED Boarding: # Pts Waiting for In-Patient Beds                                                    |                                                                                                    | Last Updated: 01/26/21 03:00 PM                                    | -         |                    |                                                              |
| C ED Boarding - Behavioral Health                                                                 |                                                                                                    | Last Updated: 01/26/21 03:00 PM                                    | 7         |                    |                                                              |
| Last Updated: Wednesday 06/21/2017 09:59 AM                                                       |                                                                                                    | Burn                                                               | 5         |                    |                                                              |
| Last Updated: Wednesday 06/21/2017 09:59 AM                                                       |                                                                                                    | Solation (Non-Negative Pressure)                                   | 1         |                    |                                                              |
| Løst Updated: Wednesdav 06/21/2017 09:59 AM                                                       |                                                                                                    | Last Updated: 01/26/21 03:00 PM                                    |           |                    |                                                              |
| C ED Boarding - Tele                                                                              |                                                                                                    | Last Updated: 01/26/21 03:00 PM                                    | 2         |                    | OF SAA                                                       |
| Last Opdated: wednesday 00/2/1/2017/09:39 Alw                                                     |                                                                                                    | Med-Surg                                                           | 0         |                    | NT O                                                         |
| Available Beds: # of Staffed & Available Beds                                                     |                                                                                                    | Last Updated: 01/26/21 03:00 PM                                    | -         |                    |                                                              |
| С Анан сентен                                                                                     |                                                                                                    | le negative Pressure                                               | 1 4       |                    |                                                              |

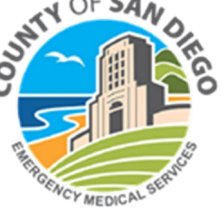

. . .

 On My Agency/Agency Summary Dashboard – "Click" on your name in the upper righthand corner

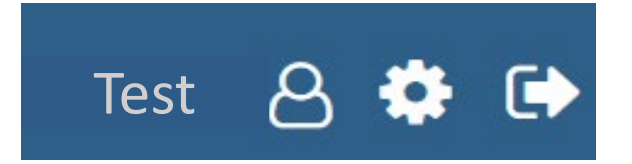

 This action will open the Demographics, Permissions, Options/Notifications, Trainings and History tabs

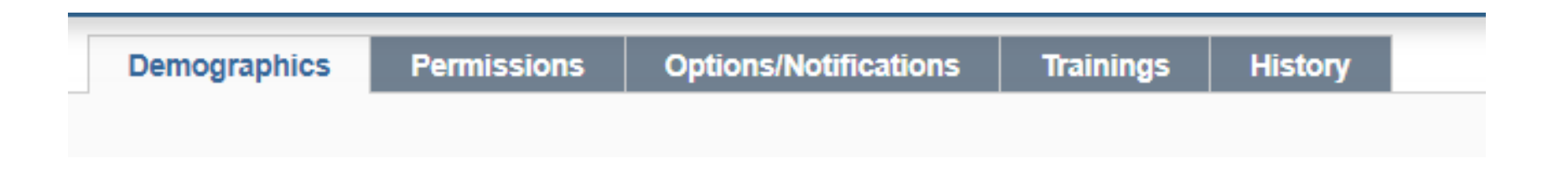

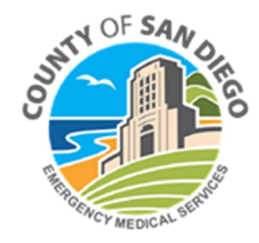

### "Click" Edit Demographics

|   | Demographics   | Permissi    | ions      | Options/Notifications | Trainings | History |
|---|----------------|-------------|-----------|-----------------------|-----------|---------|
|   |                |             |           |                       |           |         |
| - | lest FacilityA | dmin        |           |                       |           |         |
|   | lest raciiity# | umm         |           |                       |           |         |
|   |                |             |           |                       |           |         |
|   |                |             |           |                       |           |         |
|   | Demographics   |             |           |                       |           |         |
|   |                | First Name  | Test      |                       |           |         |
|   | M              | iddle Name  |           |                       |           |         |
|   |                | Last Name   | Facility/ | Admin                 |           |         |
|   |                | Department  |           |                       |           |         |
|   |                | Title       |           |                       |           |         |
|   | Stre           | et Address  |           |                       |           |         |
|   |                | City        |           |                       |           |         |
|   |                | State       | Californ  | ia                    |           |         |
|   | P              | ostal Code  |           |                       |           |         |
|   |                | Fax         |           |                       |           |         |
|   |                | Pager       |           |                       |           |         |
|   | Pag            | er Provider |           |                       |           |         |
|   |                | Cell Phone  |           |                       |           |         |
|   |                | E-mail      |           |                       |           |         |
|   | V              | Vork Phone  |           |                       |           |         |
|   |                | Extension   |           |                       |           |         |
|   | H              | ome Phone   |           |                       |           |         |
|   | D              | ate Format  | mm/dd/    | уууу                  |           |         |
| 4 |                |             |           |                       |           |         |
|   | Edit Demogr    | aphics      |           |                       |           |         |

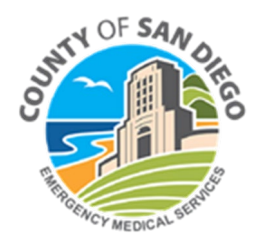

Enter updated demographics and "click" Save And Continue

| Demographics      | Permission     |                   | ouncations   | Trainings       | History      |        |
|-------------------|----------------|-------------------|--------------|-----------------|--------------|--------|
| Test FacilityA    | dmin           |                   |              |                 |              |        |
|                   |                |                   |              |                 |              |        |
|                   |                |                   |              |                 |              |        |
| Demographics      |                |                   |              |                 |              |        |
| 1                 | First Name Tes | st                | * Middl      | e Name Middle I | Name         |        |
|                   | Last Name Fa   | cilityAdmin       | *            |                 |              |        |
| C                 | Department     |                   |              |                 |              |        |
|                   | Title          |                   |              |                 |              |        |
| Stre              | et Address     |                   |              |                 |              |        |
|                   | City Cit       | У                 | State Califo | rnia            | $\checkmark$ |        |
| P                 | ostal Code     |                   |              |                 |              |        |
|                   | Fax            |                   |              |                 |              |        |
| Ho                | ome Phone      |                   |              |                 |              |        |
| w                 | /ork Phone Wo  | rk Phone          | Extension E  | xtension        |              |        |
|                   | Cell Phone Ce  | ll Phone          | Verify       |                 |              |        |
|                   | Pager Pa       | ger               | Pager Provid | er - Pager Prov | ider -       | Verify |
|                   | E-mail E-r     | nail              |              | * Verify        |              |        |
| Additional Inform | nation         |                   |              |                 |              |        |
| Choose D          | Date format M  | M/DD/YYYY - 07/26 | /2024 🗸      |                 |              |        |
|                   |                |                   |              |                 |              |        |
| E Save            | Save And Con   | tinue 🖌 🖛 Bad     | :k           |                 |              |        |

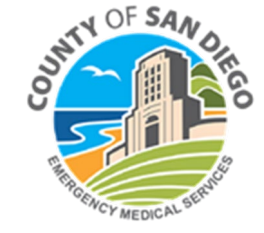

- "Click" on Edit Permissions
- Enter updated Account Information and "click" Save and Continue

| Demographics Permiss        | sions Options/Notifications Trainings | History | Demographics    | Permissions        | Options/Notifications | Trainings | History |
|-----------------------------|---------------------------------------|---------|-----------------|--------------------|-----------------------|-----------|---------|
| est FacilityAdmin           |                                       |         | Test FacilityA  | dmin               |                       |           |         |
| Account Information         |                                       |         | Account Informa | tion               |                       |           |         |
| Username                    | TestFacAdmin                          |         |                 | Dername lest       |                       | *         |         |
| Primary Agency              | *ImageTrend, Inc                      |         |                 | Password Update    | Password              |           |         |
| Permission Group            | Facility Administrator                |         | Prima           | ary Agency *Image  | Trend, Inc            |           |         |
| Staff/Volunteer             | Staff                                 |         | Permis          | sion Group Facilit | ty User 🗸 🗸 *         |           |         |
| Current Status              | Active                                |         | Staf            | f/Volunteer Staff  | $\sim$                |           |         |
| Patient Tracking Permission |                                       |         | Con             | tent Rights View C | Content Rights        |           |         |
| Group                       |                                       |         | Cur             | rent Status ( Ac   | tive O Inactive       |           |         |
| Command Center Settings     | Command Center User                   |         | Command Cent    | er Settings Comm   | and Center User       |           |         |
| View All Rooms              | No                                    |         | View            | All Rooms No       |                       |           |         |
| Edit Permissions            |                                       |         | E Save          | Save And Continu   | e Back                |           |         |

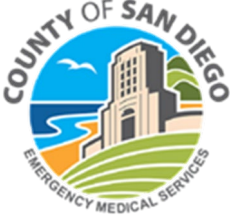

- "Click" Edit Options
- "Enter updated Default Landing Page and "click" Save and Continue

| Demographics Permissions Options/Notifications Trainings History                                                                                                    | Demographics Permissions Options/Notifications Trainings History                                                                                                    |
|----------------------------------------------------------------------------------------------------|----------------------------------------------------------------------------------------------------|
| Test FacilityAdmin                                                                                                    | Test FacilityAdmin                                                                                                    |
| Options         Alert Settings         Diversion Settings         Specialty Settings         Received Notifications         Alert Acknowledgements         Command Center Settings                                                                                                    | Options         Alert Settings         Diversion Settings         Specialty Settings         Received Notifications         Alert Acknowledgements         Command Center Settings                            |
| Options         Default Landing Page       My Agency         Default Patient Tracking<br>Page       QPE/Log         Test Audio Configuration <ul> <li>Test Audio Configuration - </li> <li>0:00 / 0:00</li> <li>0:00 / 0:00</li> <li>(1) (1) (1) (1) (1) (1) (1) (1) (1) (1)</li></ul> | Options         Default Landing Page       My Agency         Default Patient Tracking       OPE/Log         Page       Make available As         Make available As       O Yes         Agencies       Options |
| Play Audible Alerts no                                                                                                    | Save   Save And Continue                                                                                                    |

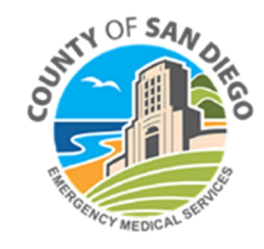

 Choose Alert Notification preferences for Alert Settings, Diversion and Specialty then "click" Save and Continue at the bottom of each page

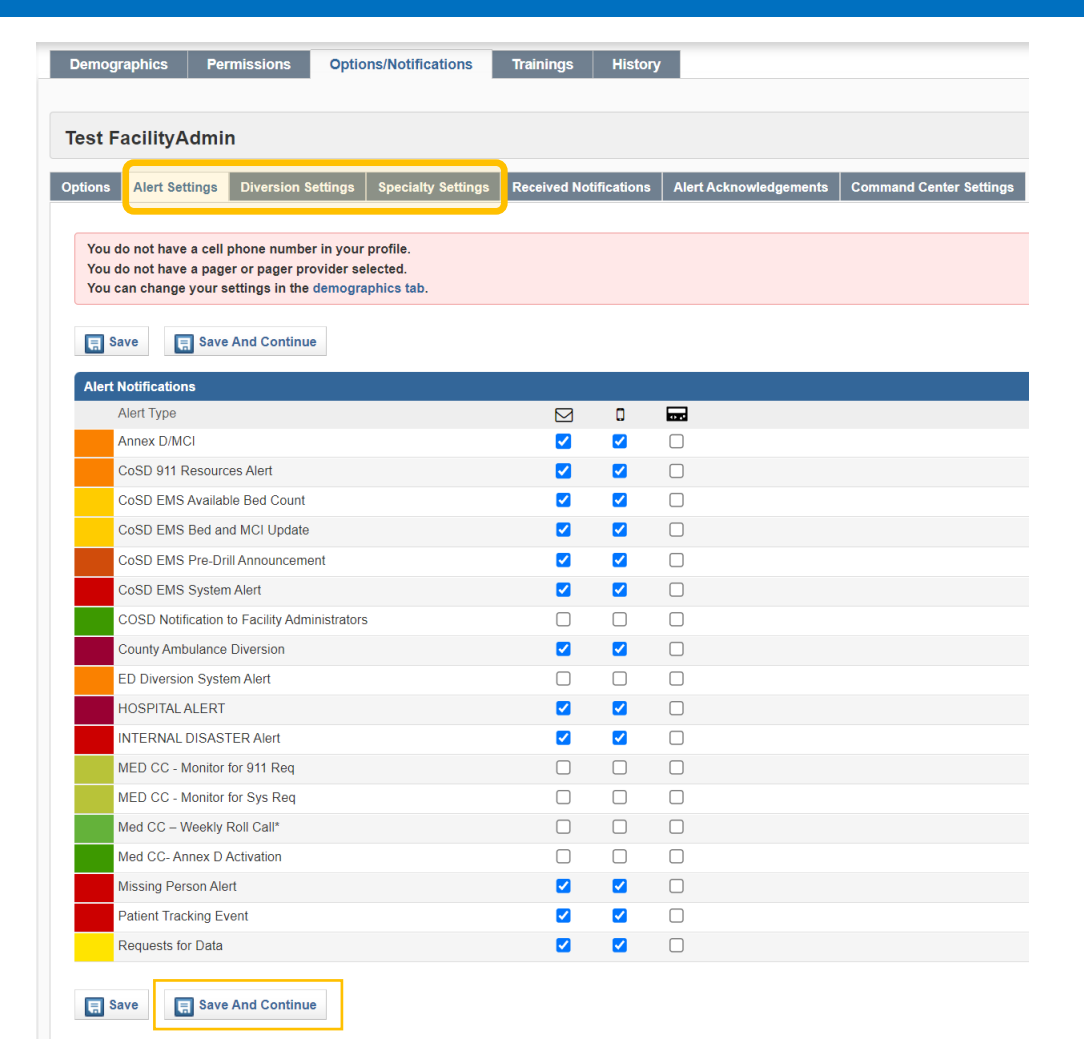

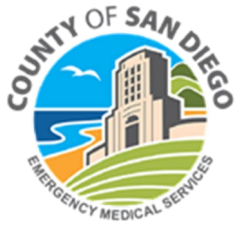

# How Do I – Setup My Agency Dashboard?

17

Staff

- Navigate to Agency Summary under hospital name (upper left)
- On Dashboard Select Widget Preferences (located on right) •
  - Widget "app" residing on the Dashboard allowing users to access a function. Multiple widgets are set-up on the Dashboard
- Place Check Mark in box next to corresponding widget
- Minimum CoSD LEMSIS REQUIRED Widgets:
  - Alerts
  - Alerts past 24 hrs.
  - **Bed Information**
  - **Bed Surge**
  - Clock •
  - **Current Emergency Operations Center Status**
  - **Current Specialty Availability**
  - **Current Status**
  - MCI Patient Capacity
  - Send Alert
- Save must Save or selection will disappear

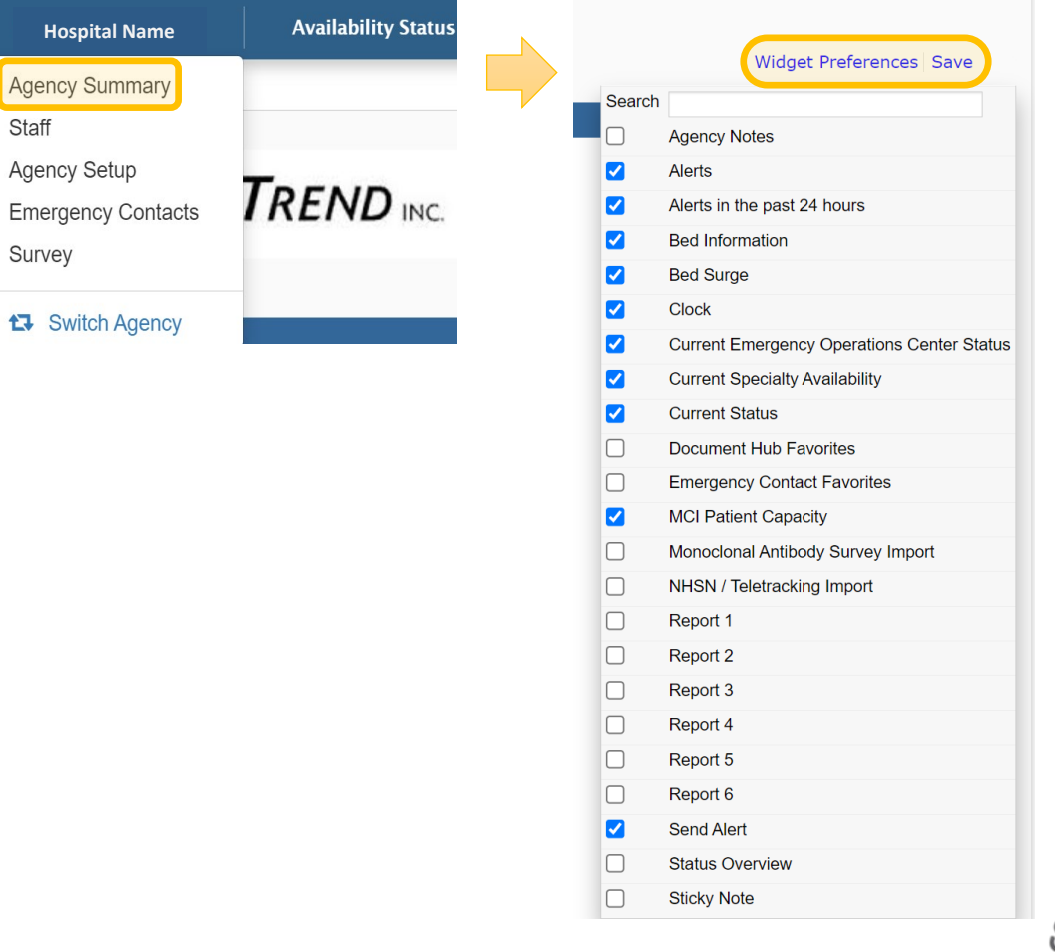

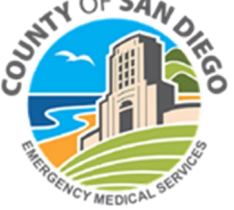

# **Recommended User Dashboard Orientation**

- Helpful Hints: Any time changes are made remember to Save.
- To reposition widget right mouse, click on top blue bar of widget, hold then drag widget to preferred position.

| RESOURCE BRIDGE                                                                                                    | ULANCE DROP OFF<br>RIGINAL DROP OFF AREAS BEGINNING 7/30 AT 0700. USE USE THE DRIVEWAY IMMEDIATELY NORTH OF THE S | SRS BUILDING.                                                      |                    |
|----------------------------------------------------------------------------------------------------|----------------------------------------------------------------------------------------------------|--------------------------------------------------------------------|--------------------|
| Hospital Name Availability Status Alert Manager Patient Tracking C                                                                                                    | ommand Center Hospital Hub Reports Document Hub More -                                                            |                                                                    | Test 👌             |
| Home +                                                                                                    |                                                                                                    |                                                                    |                    |
|                                                                                                    |                                                                                                    |                                                                    | Widget Preferences |
| Alerts                                                                                                    | Alerts in the past 24 hours                                                                                       | Bed information                                                    |                    |
| HOSPITAL ALERT                                                                                                    | Current Emergency Operations Center Status                                                                        | Bed Type Bed C                                                     | ount               |
| ARP MARY BIRCH & REHAB: AMBULANCE DROP OFF: USE ORIGINAL DROP OFF AREAS BEGINNING 7/30 A                                                                                                    | T 0700. EOC Active: O Yes O No                                                                                    | ED Boarding: # Pts Waiting for In-Patient Beds                     |                    |
| ed On: 07/25/2024 at 11:09                                                                                                    | Clock                                                                                                    | ED Boarding - Behavioral Health<br>Last Updated: 01/26/21 03:00 PM |                    |
| ed By: Marla Healy 🚱                                                                                                    | Friday                                                                                                    | ED Boarding - ICU<br>Last Updated: 01/26/21 03:00 PM               |                    |
| lert Report           Image: Constraint of the second second secon | July 26th, 2024                                                                                                   | ED Boarding - Med-Surg<br>Last Updated: 01/26/21 03:00 PM          |                    |
|                                                                                                    | 11:02:06 AM                                                                                                    | ED Boarding - Tele 24<br>Last Updated: 01/26/21 03:00 PM           | 5                  |
| Bed Surge                                                                                                    |                                                                                                    | Available Beds: # of Staffed & Available Beds                      |                    |
| 1 Type 0Hr 24Hr                                                                                                    | 72Hr                                                                                                    | Adult CCU/ICU                                                      |                    |
| Boarding: # Pts Waiting for In-Patient Beds                                                                                                    |                                                                                                    | Behavioral Health                                                  |                    |
| D Boarding - Behavioral Health<br>.ast Updated: Wednesday 06/21/2017 09:59 AM<br>D Boarding - ICU                                                                                                    |                                                                                                    | Sum     Indeted: 01/26/21 03:00 PM                                 |                    |
| Last Updated: Wednesday 06/21/2017 09:59 AM<br>ED Boarding - Med-Surg                                                                                                    |                                                                                                    | Isolation (Non-Negative Pressure) Last Updated: 01/26/21 03:00 PM  |                    |
| Last Updated: Wednesday 06/21/2017 09:59 AM ED Boarding - Tele Last Updated: Wednesday 06/21/2017 09:59 AM                                                                                                    |                                                                                                    | Labor & Delivery<br>Last Updated: 01/26/21 03:00 PM                |                    |
| ailable Beds: # of Staffed & Available Beds                                                                                                    |                                                                                                    | C Med-Surg<br>Last Updated: 01/26/21 03:00 PM 0                    |                    |
|                                                                                                    |                                                                                                    | Negative Pressure                                                  |                    |

# **LEMSIS > Resource Bridge**

## Resource Bridge > My Agency Dashboard Tabs

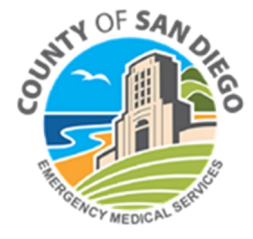

# LEMSIS > Resource Bridge > Facility User > Landing Page > Tab Selections

|                                                               |     |      |      |                                                                                                    |                                                 |           | Widget Preferences |
|---------------------------------------------------------------|-----|------|------|----------------------------------------------------------------------------------------------------|-------------------------------------------------|-----------|--------------------|
| d Surge                                                       |     |      |      | Alerts in the past 24 hours                                                                                                    | Bed Information                                 |           |                    |
| pe                                                            | 0Hr | 24Hr | 72Hr | There were no alerts in the past 24 hours.                                                                                                    | Ded Tare                                        | Bad Gaunt |                    |
| rding: # Pts Walting for In-Patient Beds                      |     |      |      | Current Emergency Operations Center Status                                                                                                    | Bed type                                        | Bed Count |                    |
| Boarding - Behavioral Health                                  |     |      |      | EOC Active: O Yes 🖲 No                                                                                                    | ED Boarding: # Pts Waiting for In-Patient Be    | ls        |                    |
| t Updated: wednesday 06/21/2017 09:59 AM<br>Boarding - ICU    |     |      |      | Current Specialty Availability                                                                                                    | C ED Boarding - Behavioral Health               | 5         |                    |
| Updated: Wednesday 06/21/2017 09:59 AM                        |     |      |      | Current Speciarty Availability                                                                                                    | Last Updated: 01/26/21 03:00 PM                 | 0         |                    |
| Soarding - Med-Surg<br>Undated: Wednesday 06/21/2017 09:59 AM |     |      |      | Specialty State                                                                                                    | IS SED Boarding - ICU                           | 5         |                    |
| Boarding - Tele                                               |     |      |      | CT SCANNER OPE                                                                                                    | Last Updated: 01/26/21 03:00 PM                 |           |                    |
| Updated: Wednesday 06/21/2017 09:59 AM                        |     |      |      | Begin: 04/12/2019 11:02                                                                                                    | Last Lindated: 01/26/21 02:00 PM                | 3         |                    |
| e Beds: # of Staffed & Available Beds                         |     |      |      | ED Impact Status                                                                                                    | Construction - Tele                             |           |                    |
|                                                               |     | 1    |      | Begin: 04/13/2023 06:33                                                                                                    | Last Updated: 01/26/21 03:00 PM                 | 25        |                    |
| It CCU/ICU<br>Updated: Tuesday 06/27/2017 08:30 AM            |     | 3    | 6    | End:<br>Commont: Commonto here                                                                                                    | Available Boder # of Staffed & Available Bode   |           |                    |
| navioral Health                                               | 4   | 8    | 16   | CONTINUENCE CONTINUENCE NOTE                                                                                                    | N Available Beus, # or starred & Available Beus |           |                    |
| t Updated: Wednesday 06/21/2017 01:49 PM                      | -   |      |      | Begin: 06/05/2018 15:15                                                                                                    | Adult CCU/ICU                                   | 1         |                    |
| Updated: Wednesday 06/21/2017 01:48 PM                        |     | 6    | 10   | End:                                                                                                    | Last Updated: 01/26/21 03:00 PM                 |           |                    |
| ation (Non-Negative Pressure)                                 |     |      |      | Internal Capacity Plan NOT                                                                                                    | ACTIVATED Schavioral Health                     | 7         |                    |
| Updated: Wednesday 06/21/2017 09:59 AM                        |     |      |      | Begin: 04/12/2019 11:01                                                                                                    | Last Updated: 01/26/21 03:00 PM                 |           |                    |
| or & Delivery<br>Lindated: Wartnasclay 06/21/2017 09:59 AM    |     |      |      |                                                                                                    | Sum                                             | 5         |                    |
| -Surg                                                         |     | 05   |      | Begin: 05/22/2018 13:27                                                                                                    | Last Updated: 01/26/21 03:00 PM                 |           |                    |
| Updated: Wednesday 06/21/2017 09:59 AM                        | 4   | 25   |      | End:                                                                                                    | Last Updated: 01/26/21 03:00 PM                 | 1         |                    |
| ative Pressure                                                |     | 2    | 2    | Comment: Testing                                                                                                    | Labor & Delivery                                |           |                    |
| natal ICU (NICU)                                              |     |      |      | Space Conversion THIS<br>People: 11/07/2018 11:19                                                                                                    | Last Updated: 01/26/21 03:00 PM                 | 2         |                    |
| Updated: Wednesday 06/21/2017 09:59 AM                        |     |      |      | End-                                                                                                    | C Med-Surg                                      | 0         |                    |
|                                                               |     |      |      | Begin: 11/07/2018 11-19                                                                                                    | C Med-Surg                                      |           |                    |
| t Updated: Wednesday 06/21/2017 09:59 AM                      |     |      |      | C Space Conversion THIS                                                                                                    | IS A DRUL. Last Underlast: 01/26/21 03:00 PM    |           |                    |
| Jathve Pressure                                               |     |      |      | Comment, Teating                                                                                                    | Call Labor & Dathary                            |           |                    |
|                                                               |     |      |      | End.                                                                                                    | (S Isolation (Non-Negative Pressure)            |           |                    |
|                                                               |     |      |      | (% replace (173)                                                                                                    |                                                 |           |                    |
|                                                               |     |      |      | [UI                                                                                                    |                                                 |           |                    |
|                                                               |     |      |      | Begin 0412/2019 11.01                                                                                                    |                                                 |           |                    |
|                                                               |     |      |      | C Internal Capacity Plan                                                                                                    |                                                 |           |                    |
|                                                               |     |      |      | pro-                                                                                                    |                                                 |           |                    |
|                                                               |     |      |      | prove delete and the second second seco |                                                 |           |                    |

#### Landing Page Tabs

- Availability Status
- Alert Manager
- Patient Tracking
- Command Center
- Hospital Hub
- Reports
- Document Hub
- More...

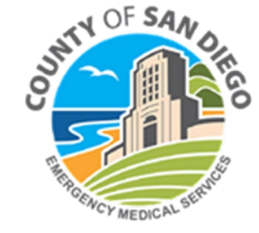

# **LEMSIS > Resource Bridge**

## Resource Bridge > Availability Status Tab

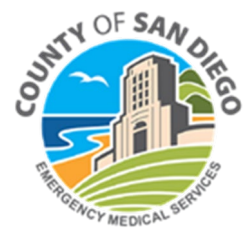

# LEMSIS > Resource Bridge > Availability Status

#### • Select Availability Status from tab selections

| RESOLUCE BRIDGE                                                                                                    | - SHARP MARY BIRCH & REHAB AMBULANC<br>REHAB: AMBULANCE DROP OFF: USE ORIGINAL [ | E DROP OFF<br>DROP OFF AREAS BEGINNING 7/30 AT 0700. USE USE THE DRIVEWAY IMMEDIATELY NORTH OF THE SI | RS BUILDING.                                                                                                    | È                  |
|----------------------------------------------------------------------------------------------------|----------------------------------------------------------------------------------|----------------------------------------------------------------------------------------------------|----------------------------------------------------------------------------------------------------|--------------------|
| t Hospital Name Availability Status Ale                                                                                                    | ert Manager Patient Tracking Comman                                              | nd Center Hospital Hub Reports Document Hub More -                                                    |                                                                                                    | Test 🛆 🕩           |
| Home +                                                                                                    |                                                                                  |                                                                                                    |                                                                                                    | Widget Preferences |
| Alerts                                                                                                    |                                                                                  | Alerts in the past 24 hours                                                                           | Bed Information                                                                                                    |                    |
| + HOSPITAL ALERT<br>SHARP MARY BIRCH & REHAB AMBULANCE DROP OFF                                                                                                    |                                                                                  | There were no alerts in the past 24 hours.  Current Emergency Operations Center Status                | Bed Type Bed Count                                                                                                    |                    |
| SHARP MARY BIRCH & REHAB: AMBULANCE DROP OFF: USE ORIGI<br>USE USE THE DRIVEWAY IMMEDIATELY NORTH OF THE SRS BUILDI                                                            | INAL DROP OFF AREAS BEGINNING 7/30 AT 0700.<br>ING.                              | EOC Active: O Yes O No                                                                                | ED Boarding: # Pts Waiting for In-Patient Beds                                                                                                    |                    |
| Issued On: 07/25/2024 at 11:09<br>Issued By: Marla Healy €<br>Alert Report                                                                                                    |                                                                                  | Friday<br>July 26th, 2024<br>11:02:06 AM                                                              | ED Boarding - Behavioral Health     Last Updated: 01/26/21 03:00 PM     ED Boarding - ICU     Last Updated: 01/26/21 03:00 PM     ED Boarding - Med-Surg     Last Updated: 01/26/21 03:00 PM     ED Boarding - Tele     Last Updated: 01/26/21 03:00 PM     25 |                    |
| 😑 Bed Surge                                                                                                    |                                                                                  |                                                                                                    | Available Beds: # of Staffed & Available Beds                                                                                                    |                    |
| Bed Type<br>ED Boarding: # Pts Waiting for In-Patient Beds                                                                                                    | 0Hr 24Hr 72Hr                                                                    |                                                                                                    | Adult CCU/ICU Last Updated: 01/26/21 03:00 PM                                                                                                    |                    |
| ED Boarding - Behavioral Health<br>Last Updated: Wednesday 06/21/2017 09:59 AM     ED Boarding - ICU<br>Last Updated: Wednesday 06/21/2017 09:59 AM     ED Boarding - Med-Surg |                                                                                  |                                                                                                    | Last Updated: 01/26/21 03:00 PM         7           Burn         5           Isst Updated: 01/26/21 03:00 PM         5           Isst Updated: 01/26/21 03:00 PM         1                                                                                     |                    |
| Last Updated: Wednesday 06/21/2017 09:59 AM<br>C ED Boarding - Tele<br>Last Updated: Wednesday 06/21/2017 09:59 AM                                                             |                                                                                  |                                                                                                    | Calabor & Delivery     Last Updated: 01/26/21 03:00 PM     Med-Surg                                                                                                    |                    |
| Available Beds: # of Staffed & Available Beds                                                                                                    | I I I                                                                            |                                                                                                    | Last Updated: 01/26/21 03:00 PM                                                                                                    |                    |

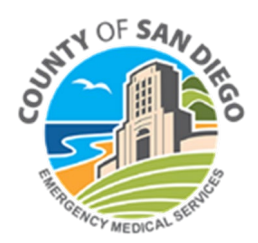

# LEMSIS > Resource Bridge > Availability Status Tab View Setup

• This is the default view before recommended set-up

Select Settings button HOSPITAL ALERT SHARP MARY BIRCH & REHAB AMBULANCE DROP OFF IMAGE*TREND* HAB: AMBULANCE DROP OFF: USE ORIGINAL DROP OFF AREAS BEGINNING 7/30 AT 0700. USE USE THE DRIVEWAY IMMEDIATELY NORTH OF THE SRS BUILDING P MARY BIRCH & Patient Tracking Command Center Hospital Hub Reports Document Hub More-Availability Status Alert Mar View | Built-In Deploy View MARC **Dispatch Agencies** No Agency Mission Hospital Region Region Region Region Alternate Care Sites No Region No Region Orange County Diversion Updated **Diversion Updated Diversion Updated Diversion Updated** Diversion Reason Diversion Reason Diversion Reason Diversion Reason \*ImageTrend, Inc Temecula Valley Hospital Alvarado Parkway Institute COSD EMS Region Region Region Region Riverside County Riverside County San Diego County San Diego County Diversion Undated Diversion Undated Diversion Undated Diversion Undated 10/12/2023 12:40 09/28/2020 12:31 Diversion Reason **Diversion Reason Diversion Reason Diversion Reason** DoD // INTERMITTENT ACCESS HOSPITAL OPEN Kaiser Zion Medical Center Kaiser Foundation Hospital Kaiser San Diego Medical Kindred Hospital San Diego San Marcos Center Region Region Region Region San Diego County San Diego County San Diego County San Diego County Diversion Updated Diversion Updated Diversion Update Diversion Updated 01/13/2024 23:19 08/20/2023 08:35 02/02/2024 06:13 Diversion Reason Diversion Reason Diversion Reason Diversion Reason

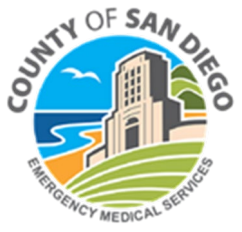

## LEMSIS > Resource Bridge >Availability Status Tab View Setup

- Availability Status View set-up page
  - Select fields and options to populate the Availability Status view

| 🕄 Hospital          | Availability Status Alert Manag                                                              | er Patient Tracking | Command Center | Hospital Hub | Reports | ts Document Hub More↓ Teg |
|---------------------|----------------------------------------------------------------------------------------------|---------------------|----------------|--------------|---------|---------------------------|
| Availability Status | Settings                                                                                     |                     |                |              |         |                           |
|                     |                                                                                              |                     |                |              |         |                           |
| Submit Rew          | Delete Back                                                                                  |                     |                |              |         |                           |
|                     |                                                                                              |                     |                |              |         |                           |
| View Name           |                                                                                              |                     |                |              |         |                           |
| Name                | Test View                                                                                    |                     |                |              |         |                           |
| (0/4)               |                                                                                              |                     |                |              |         |                           |
| Name                | Available                                                                                    | Selected            |                |              |         |                           |
|                     | Region                                                                                       | ▲ >>                |                | <b></b>      |         |                           |
|                     | Diversion<br>Type                                                                            | >                   |                |              |         |                           |
|                     |                                                                                              | <                   |                |              |         |                           |
|                     |                                                                                              | _ ~                 |                | _            |         |                           |
|                     |                                                                                              | ·                   |                | •            |         |                           |
| (0/98)              |                                                                                              |                     |                |              |         |                           |
| Name                | Available                                                                                    | Selected            |                |              |         |                           |
|                     | Agency Number<br>Bed - Adult CCU/ICU                                                         | ▲ >>                |                | <b></b>      |         |                           |
|                     | Bed - Behavioral Health<br>Bed - Burn                                                        | >                   |                |              | up      |                           |
|                     | Bed - CCT RNs Staffed by Your Agency<br>Bed - COVID Positive Patients Awaiting SNF-Placement | n <                 |                |              | down    |                           |
|                     | Bed - ED Boarding - IMC                                                                      |                     |                |              | domi    |                           |
|                     | Bed - Isolation (Non-Negative Pressure)                                                      | ▼                   |                | •            |         |                           |
| Display             |                                                                                              |                     |                |              | _       |                           |
| Default Viev        | Y 🔾 Yes 💿 No                                                                                 |                     |                |              |         |                           |
| Layou               | t List 🗸                                                                                     |                     |                |              |         |                           |
| Sort Order          | Region                                                                                       | $\sim$              |                |              |         |                           |
|                     | ASC 🗸                                                                                        |                     |                |              |         |                           |
| Sort Order 2        | Name                                                                                         | $\sim$              |                |              |         |                           |
|                     | ASC 🗸                                                                                        |                     |                |              |         |                           |
|                     |                                                                                              |                     |                |              |         |                           |

## LEMSIS > Resource Bridge >Availability Status Tab View Setup

• For each field select options from the **Available** list on the left...

| tə Hospital         | Avail bility Status Alert Mana                                                                                                    | ger Pat      | ient Tracking | Command Center | Hospital Hub | Reports    |
|---------------------|----------------------------------------------------------------------------------------------------|--------------|---------------|----------------|--------------|------------|
| Availability Status | Settings                                                                                                    |              |               |                |              |            |
| Name                | Test Viev                                                                                                    |              |               |                |              |            |
| (0/4)               |                                                                                                    |              |               |                |              |            |
| Name                | Available<br>Distance<br>Region<br>Diversion<br>Type                                                                                                    | × >          | Selected      |                | •            |            |
|                     |                                                                                                    | •            | <             |                | -            |            |
| (0/98)              |                                                                                                    |              |               |                |              |            |
| Name                | Available<br>Agency Number<br>Bed - Adult CCU/ICU<br>Bed - Behavioral Health<br>Bed - Durn<br>Bed - CCT RNs Staffed by Your Agency<br>Bed - COVID Positive Patients Awaiting SNF-Placem<br>Bed - ED Boarding - IMC<br>Bed - Hyperbaric<br>Bed - Isolation (Non-Negative Pressure) | en <         | Selected      |                | *            | up<br>down |
| Display             |                                                                                                    |              |               |                |              |            |
| Default View        | 🔿 Yes 💿 No                                                                                                    |              |               |                |              |            |
| Layout              | List 🗸                                                                                                    |              |               |                |              |            |
| Sort Order 1        | Region<br>ASC V                                                                                                    | $\checkmark$ |               |                |              |            |
| Sort Order 2        | Name                                                                                                    | $\sim$       |               |                |              |            |

• ...and move them to the **Selected** list on the right

| t Hospital            | Availability Status Alert M                                               | lanager | Patien | it Tracking                     | Con mand Center                     | Hospital Hub | Report |
|-----------------------|---------------------------------------------------------------------------|---------|--------|---------------------------------|-------------------------------------|--------------|--------|
| Availability Status S | Settings                                                                  |         |        |                                 |                                     |              |        |
| Submit + New          | Ex Delete                                                                 |         |        |                                 | /                                   |              |        |
| View Name             |                                                                           |         |        |                                 |                                     |              |        |
| Name                  | Test View                                                                 |         |        |                                 |                                     |              |        |
| Filters               |                                                                           |         |        |                                 | >                                   |              |        |
| Name                  | Available                                                                 |         |        | Selected                        |                                     |              |        |
|                       |                                                                           | •       | >>     | Distance<br>Region<br>Diversion |                                     | •            |        |
|                       |                                                                           |         | >      | Туре                            |                                     |              |        |
|                       |                                                                           |         | <      |                                 |                                     |              |        |
|                       |                                                                           | -       | ~~     |                                 |                                     | -            |        |
| Columns               |                                                                           |         |        |                                 |                                     |              |        |
| Name                  | Available                                                                 |         |        | Selected                        |                                     |              |        |
|                       | Agency Number<br>Bed - Adult CCU/ICU<br>Bed - Behavioral Health           | •       | **     | Name<br>Region<br>Diversion     |                                     | <b>^</b>     |        |
|                       | Bed - Burn<br>Bed - CCT RNs Staffed by Your Agency                        |         | >      | Diversion Upo<br>Diversion Rea  | lated<br>ison                       |              | up     |
|                       | Bed - COVID Positive Patients Awaiting SNF-Pla<br>Bed - ED Boarding - IMC | acemen  | <      | Diversion Cor<br>Bed - ED Boa   | nments<br>rding - Behavioral Health |              | down   |
|                       | Bed - Hyperbaric<br>Bed - Isolation (Non-Negative Pressure)               | •       | <<     | Bed - ED Boa<br>Bed - ED Boa    | rding - ICU<br>rding - Med-Surg     | •            |        |
| Display               |                                                                           |         |        |                                 |                                     |              |        |
| Default View          | 🔿 Yes 💿 No                                                                |         |        |                                 |                                     |              |        |
| Layout                | List 🗸                                                                    |         |        |                                 |                                     |              |        |
| Sort Order 1          | Region                                                                    | $\sim$  | •      |                                 |                                     |              |        |
|                       | ASC 🗸                                                                     |         |        |                                 |                                     |              |        |
| Sort Order 2          | Name                                                                      | $\sim$  | ·      |                                 |                                     |              |        |

ASC 🗸

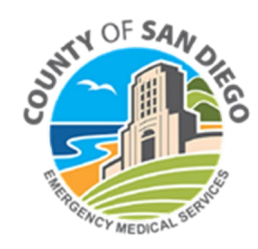

# LEMSIS > Resource Bridge > Availability Status Tab View Setup

#### **Required Options for Availability Status View**

#### Filters

- Distance
- Туре
- Diversion
- Regions

#### Columns

- Name
- Diversion Reason
- ED Impact Status
- Diversion Comments
- Specialty STROKE
- Specialty STEMI
- ECPR
- Specialty TRAUMA
- Specialty L&D/OB
- Specialty CT SCANNER
- Specialty HELIPAD

#### Display

- Default Layout = "List"
- Tile Row Count = 8
- Refresh Time(Seconds) = 60

#### Regions

- San Diego County
- Riverside County

#### Agency Type

• Hospital

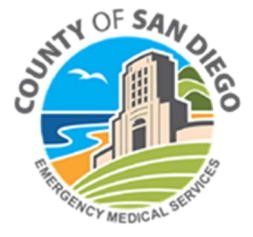

## LEMSIS > Resource Bridge >Availability Status Tab View Setup

### Once all selections are made – must click Submit button

| Hospital Availability Status A                       | ert Manager Patient Tracking Command | enter Hospital Hub Reports Document Hub More 🗸 |  |
|------------------------------------------------------|--------------------------------------|------------------------------------------------|--|
|                                                      | >                                    |                                                |  |
|                                                      | ~ ~                                  |                                                |  |
|                                                      |                                      |                                                |  |
| atus (0/20)                                          |                                      |                                                |  |
| Name Available<br>25% ED Boarders<br>33% ED Boarders | Selected >>                          |                                                |  |
| 50% ED Boarders<br>66% ED Boarders<br>Caution        | >                                    |                                                |  |
| Closed<br>COUNTY AMBULANCE DIVERSION                 | <                                    |                                                |  |
| CT SCANNER<br>DoD // INTERMITTENT ACCESS             | ▼                                    | <b>*</b>                                       |  |
| tegories (0/0)                                       |                                      |                                                |  |
| Name Available                                       | Selected                             |                                                |  |
|                                                      | * >><br>>                            |                                                |  |
|                                                      | <                                    |                                                |  |
|                                                      | ▼ <                                  | ▼                                              |  |
| 12)                                                  |                                      |                                                |  |
| Name Available                                       | Selected                             |                                                |  |
| BURN<br>CT SCANNER<br>ECPR<br>ED Import Status       | ▲ >>                                 |                                                |  |
| HELIPAD<br>HYPERBARIC<br>Internal Capacity Plan      | <                                    |                                                |  |
| L&D/OB<br>Space Conversion                           | ▼ ≪                                  | <b>v</b>                                       |  |
|                                                      |                                      |                                                |  |

# LEMSIS > Resource Bridge > Availability Status Tab

This view displays the status of hospitals and specialty services

- Color coding reflects availability of services, open status and bypass status
- Name column is reflective of the Hospital Status

| 다 Hospital Availability Status Alert Manager | Patient Tracking Command Cer | nter Hospital Hub Reports | 5 Document Hub More + |        |                     |        |      |            |        | Test 👌   | • |
|----------------------------------------------|------------------------------|---------------------------|-----------------------|--------|---------------------|--------|------|------------|--------|----------|---|
| View   Radio Room/ED View - Settings         |                              |                           |                       |        |                     |        |      |            | Record | ds: 23 ㅅ |   |
| Name                                         | Diversion                    | ED Impact Status          | Diversion Comments    | TRAUMA | STEMI               | STROKE | ECPR | CT SCANNER | L&D/OB | HELIPAD  |   |
| Temecula Valley Hospital                     | HOSPITAL OPEN                | Normal Impact             |                       |        | OPEN                | OPEN   |      | OPEN       |        | OPEN     |   |
| Kaiser Foundation Hospital San Marcos        | HOSPITAL OPEN                | Normal Impact             |                       |        |                     |        |      | OPEN       | OPEN   |          | L |
| Kaiser San Diego Medical Center              | HOSPITAL OPEN                | Normal Impact             |                       |        |                     | OPEN   |      | OPEN       | OPEN   |          |   |
| Kaiser Zion Medical Center                   | HOSPITAL OPEN                | Normal Impact             |                       |        |                     | OPEN   |      | OPEN       |        |          |   |
| Naval Hospital, Camp Pendleton               | HOSPITAL OPEN                | Normal Impact             |                       |        |                     |        |      | OPEN       | OPEN   | OPEN     |   |
| Naval Medical Center, San Diego              | HOSPITAL OPEN                | Normal Impact             |                       |        |                     |        |      | OPEN       | OPEN   | OPEN     |   |
| Palomar Medical Center                       | HOSPITAL OPEN                | Normal Impact             |                       | OPEN   | OPEN                | OPEN   |      | OPEN       | OPEN   | OPEN     |   |
| Palomar Medical Center-Poway Campus          | HOSPITAL OPEN                | Normal Impact             |                       |        |                     | OPEN   |      | OPEN       |        | OPEN     |   |
| Paradise Valley Hospital                     | HOSPITAL OPEN                | Normal Impact             |                       |        | OPEN                | OPEN   |      | OPEN       |        | OPEN     |   |
| Rady Children's Hospital                     | HOSPITAL OPEN                | Normal Impact             |                       | OPEN   |                     |        |      | OPEN       |        | OPEN     |   |
| Scripps Memorial Hospital Encinitas          | HOSPITAL OPEN                | Normal Impact             |                       |        | DIVERSION-EMERGENCY | OPEN   |      | OPEN       | OPEN   | OPEN     |   |
| Scripps Memorial Hospital La Jolla           | HOSPITAL OPEN                | Normal Impact             |                       | OPEN   | OPEN                | OPEN   | OPEN | OPEN       | OPEN   | OPEN     | • |

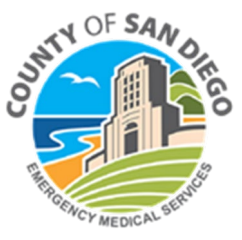

# **LEMSIS > Resource Bridge**

## Resource Bridge > My Agency> Update Resource Status

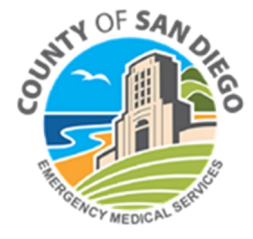

# LEMSIS > Resource Bridge > Agency Summary/ My Agency Tabs > Updating Current Status

How to update the resource availability status – current status (aka – hospital status)

In <u>Current Status</u> widget > select Update Status button

| t Hospital Availability Status Alert Manager Patient Tracking Comman                                                                                                    | nd Center Hospital Hub Reports Document Hub More 🗸                                                                  |                                                                                                    | Test 👌 🕞                |
|----------------------------------------------------------------------------------------------------|----------------------------------------------------------------------------------------------------|----------------------------------------------------------------------------------------------------|-------------------------|
| Agency Summary Staff Agency Setup Emergency Contacts Survey                                                                                                    |                                                                                                    |                                                                                                    | Widget Preferences Save |
| Switch Agency                                                                                                    | Current Status                                                                                                    | Bed Information                                                                                                    |                         |
| HOSPITAL ALERT     SHARP MARY BIRCH & REHAB AMBULANCE DROP OFF     SHARP MARY BIRCH & REHAB: AMBULANCE DROP OFF: USE ORIGINAL DROP OFF AREAS BEGINNING 7/30 AT 0700.     USE USE THE DRIVEWAY IMMEDIATELY MORTH OF THE SPS BUILDING. | DoD // INTERMITTENT ACCESS<br>Comment: testing<br>As of 12:28 PM on 07/29 for 6,983:47<br><u>View Status Report</u> | Bed Type Bed Count<br>ED Boarding: # Pts Waiting for In-Patient Beds                                                                                                    |                         |
| Issued On: 07/25/2024 at 11:09<br>Issued By: Maria Healy 🗨                                                                                                    | Alerts in the past 24 hours                                                                                         | Image: Book of the second second s |                         |
| Alert Report                                                                                                    | There were no alerts in the past 24 hours.                                                                          | Last Updated: 01/26/21 03:00 PM    ED Boarding - Med-Surg  Last Updated: 01/26/21 03:00 PM                                                                                                    |                         |
|                                                                                                    | EOC Active: O Yes O No                                                                                              | ED Boarding - Tele 25<br>Last Updated: 01/26/21 03:00 PM                                                                                                    |                         |
| 😑 Bed Surge                                                                                                    |                                                                                                    | Available Beds: # of Staffed & Available Beds                                                                                                    |                         |

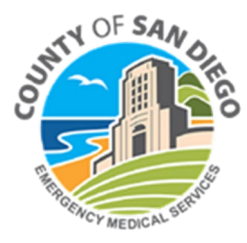

# LEMSIS > Resource Bridge > Agency Summary/ My Agency Tabs > Updating Current Status

#### In Current Status widget > select Update Status

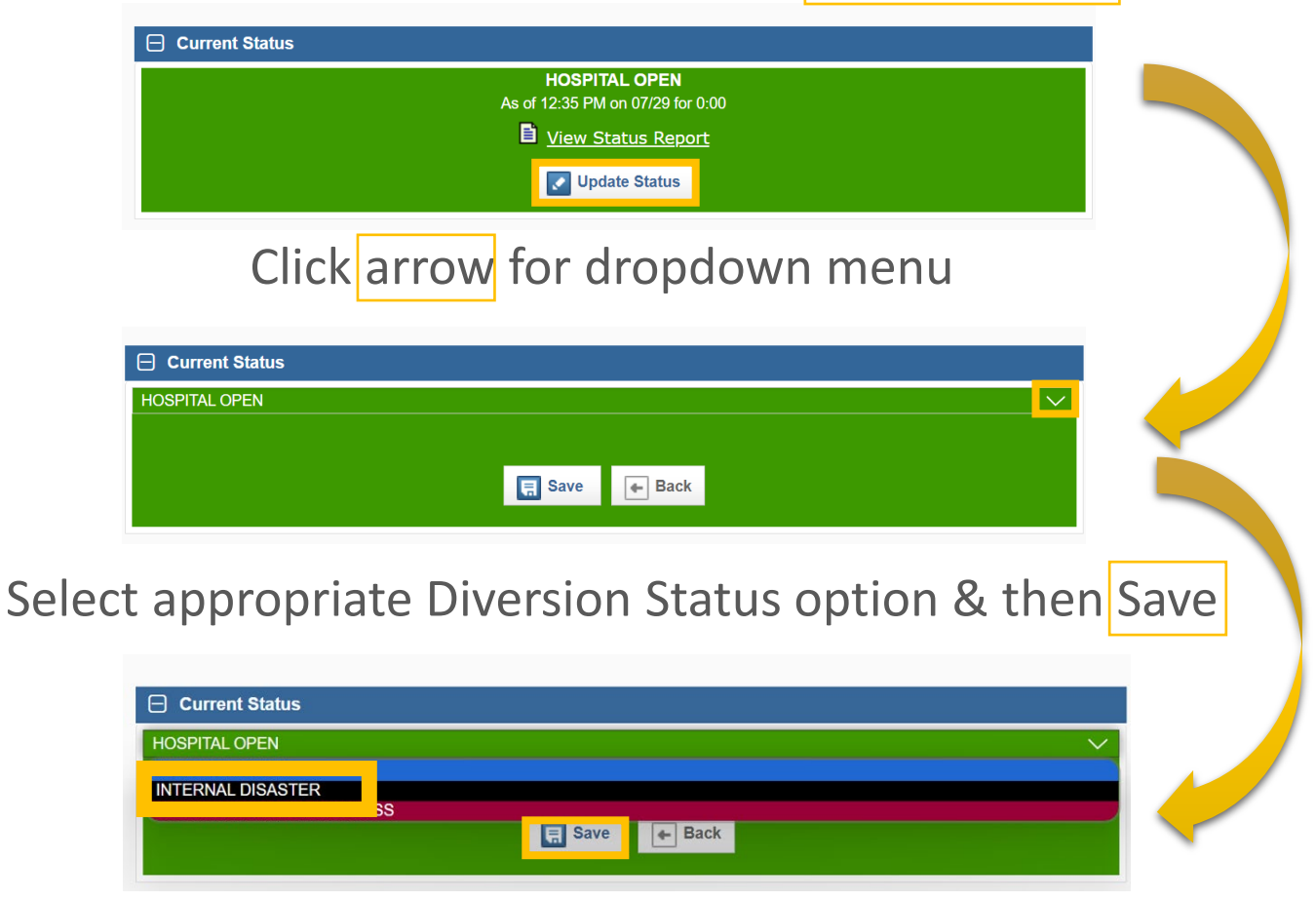

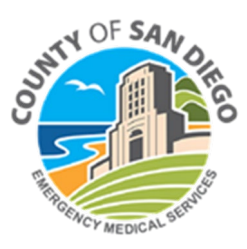

## LEMSIS > Resource Bridge > Agency Summary/My Agency Tabs > Updating Current Status

- Enter Resource Bridge username and password
- Select Diversion Reason from dropdown list
- Enter Comment
- Click Submit

| S cosd.imagetre         | ndresourcebridge.com/Locator/Passw – 🛛 🗙       |
|-------------------------|------------------------------------------------|
| 😋 cosd.imag             | etrendresourcebridge.com/Locator/PasswordPo ९  |
|                         | Please enter your username and password below. |
| Username:               | Test                                           |
| Password:               |                                                |
| Diversion Reason:       | Select a Reason V                              |
| Comments:<br>(required) |                                                |
| [                       | Submit Cancel                                  |

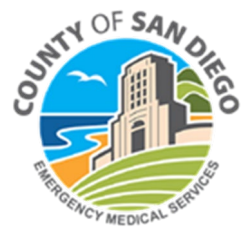

## LEMSIS > Resource Bridge > Agency Summary/My Agency Tabs > Updating Current Specialty Availability

How to update the resource availability status – Current Specialty Availability

• In <u>Current Specialty Availability</u> widget > select Specialty to be updated

| G Hospital Availability Status Alert Manager Pat                   | tient Tracki | ng Co | mmand C | enter Hospital Hub Reports Document Hub       | More 🗸                                   |                                                     | Test 👌                                  |
|--------------------------------------------------------------------|--------------|-------|---------|-----------------------------------------------|------------------------------------------|-----------------------------------------------------|-----------------------------------------|
| Home +                                                             |              |       |         |                                               |                                          |                                                     |                                         |
|                                                                    |              |       |         |                                               |                                          |                                                     |                                         |
|                                                                    |              |       |         |                                               |                                          |                                                     |                                         |
|                                                                    |              |       |         |                                               |                                          |                                                     | Widget Preferences Save                 |
| Alerts                                                             |              |       |         | Current Status                                |                                          | Bed Information                                     |                                         |
| There are no current alerts.                                       |              |       |         | For<br>As of 09:53 Al                         | <b>ced Open</b><br>M on 03/02 for 785:11 | Bed Type                                            | Bed Count                               |
|                                                                    |              |       |         | D <u>View</u>                                 | Status Report                            | ED Boarding: # Pts Waiting for In-Patient Beds      |                                         |
| E Bed Surge                                                        |              |       |         |                                               | pdate Status                             | ED Boarding - Behavioral Health                     | 5                                       |
| Bed Type                                                           | 0Hr          | 24Hr  | 72Hr    |                                               |                                          | ED Boarding - ICU                                   | 5                                       |
| ED Boarding: # Pts Waiting for In-Patient Beds                     |              |       |         | Current Specialty Availability                |                                          | Last Updated: 01/26/21 03:00 PM                     | Ű                                       |
| C CD Dependence - Defendence   Hawlink                             | 1            | 1     |         | Specialty                                     | Status                                   | Last Updated: 01/26/21 03:00 PM                     | 3                                       |
| Last Updated: Wednesday 06/21/2017 09:59 AM                        |              |       |         | CT SCANNER                                    | OPEN                                     | ED Boarding - Tele                                  | 25                                      |
| C ED Boarding - ICU                                                |              |       |         | Begin: 04/12/2019 11:02<br>End:               |                                          | Last opualed, 01/20/21 03:00 PM                     |                                         |
| Last Updated: Wednesday 06/21/2017 09:59 AM                        |              |       |         | C HELIPAD                                     | OPEN                                     | Available Beds: # of Staffed & Available Beds       |                                         |
| Last Updated: Wednesday 06/21/2017 09:59 AM                        |              |       |         | Begin: 06/05/2018 15:15                       |                                          | Adult CCU/ICU                                       | 1                                       |
| ED Boarding - Tele     Lost Undated: Wednesday 06/21/2017 09:59 AM |              |       |         | End:                                          |                                          | Last Updated: 01/26/21 03:00 PM                     |                                         |
| Last Opdated. Wednesday 00/21/2017 08:39 AW                        |              |       |         | Begin: 04/12/2019 11:01                       | NOTACHVATED                              | Last Updated: 01/26/21 03:00 PM                     | 7                                       |
| Available Beds: # of Staffed & Available Beds                      |              |       |         | End                                           |                                          | Burn                                                | 5                                       |
| Adult CCU/ICU                                                      |              |       |         |                                               | OPEN                                     | Last Updated: 01/26/21 03:00 PM                     |                                         |
| Last Updated: Tuesday 06/27/2017 08:30 AM                          |              | 3     | 6       | Begin: 05/22/2018 13:27                       |                                          | Last Updated: 01/26/21 03:00 PM                     | 1                                       |
| Behavioral Health                                                  | 4            | 8     | 16      | Comment: Testing                              |                                          | C Labor & Delivery                                  | 2                                       |
| Burn                                                               |              | 6     | 10      | Space Conversion                              | THIS IS A DRILL                          | Last Opdated: 01/26/21 03:00 PM                     |                                         |
| Last Updated: Wednesday 06/21/2017 01:48 PM                        |              |       | 10      | Begin: 11/07/2018 11:19                       |                                          | Last Updated: 01/26/21 03:00 PM                     | 0                                       |
| Last Updated: Wednesday 06/21/2017 09:59 AM                        |              |       |         | STEMI                                         | OPEN                                     | Negative Pressure                                   | 1                                       |
| C Labor & Delivery                                                 |              |       |         | Begin: 02/02/2022 12:11                       |                                          | Keonatal ICU (NICU)                                 |                                         |
| Last Updated: Wednesday 06/21/2017 09:59 AM                        |              |       | _       | C ctrove                                      |                                          | Last Updated: 01/26/21 03:00 PM                     | 0                                       |
| Last Updated: Wednesday 06/21/2017 09:59 AM                        | 4            | 25    |         | STRUKE<br>Begin: 01/20/2021 15:19             | DIVERSION-SPECIALTY                      | Operating Rooms     Isot Updated: 01/26/21 02:00 RM | 25                                      |
| S Negative Pressure                                                |              | 2     | 2       | End:                                          |                                          | Pediatric ICU (PICU)                                | 0                                       |
| Last Updated: Wednesday 06/21/2017 09:59 AM                        |              |       |         | Comment: DO undating for hospital because XYZ |                                          | Last Updated: 01/26/21 03:00 PM                     | 0                                       |
| Last Updated: Wednesday 06/21/2017 09:59 AM                        |              |       |         | Begin: 06/23/2020 13:53                       | DIVERSION-RESUS FULL                     | Last Updated: 01/26/21 03:00 PM                     | 3                                       |
| Operating Rooms                                                    |              |       |         | End:                                          |                                          | Postpartum                                          | 0                                       |
| Pediatric ICU (PICU)                                               |              |       |         | Comment: reason a b c                         |                                          | Last Updated: 01/26/21 03:00 PM                     | , i i i i i i i i i i i i i i i i i i i |
| Last Undatad: Wadnasday 06/21/2017 00:50 AM                        |              |       |         |                                               |                                          | C recencery                                         | 0                                       |

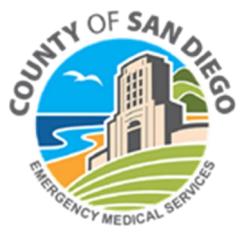

## LEMSIS > Resource Bridge > Agency Summary/My Agency Tabs > Updating Current Specialty Availability

- Select Specialty Diversion Reason from dropdown list
- Enter Comment
- Enter Resource Bridge password
- Click Save

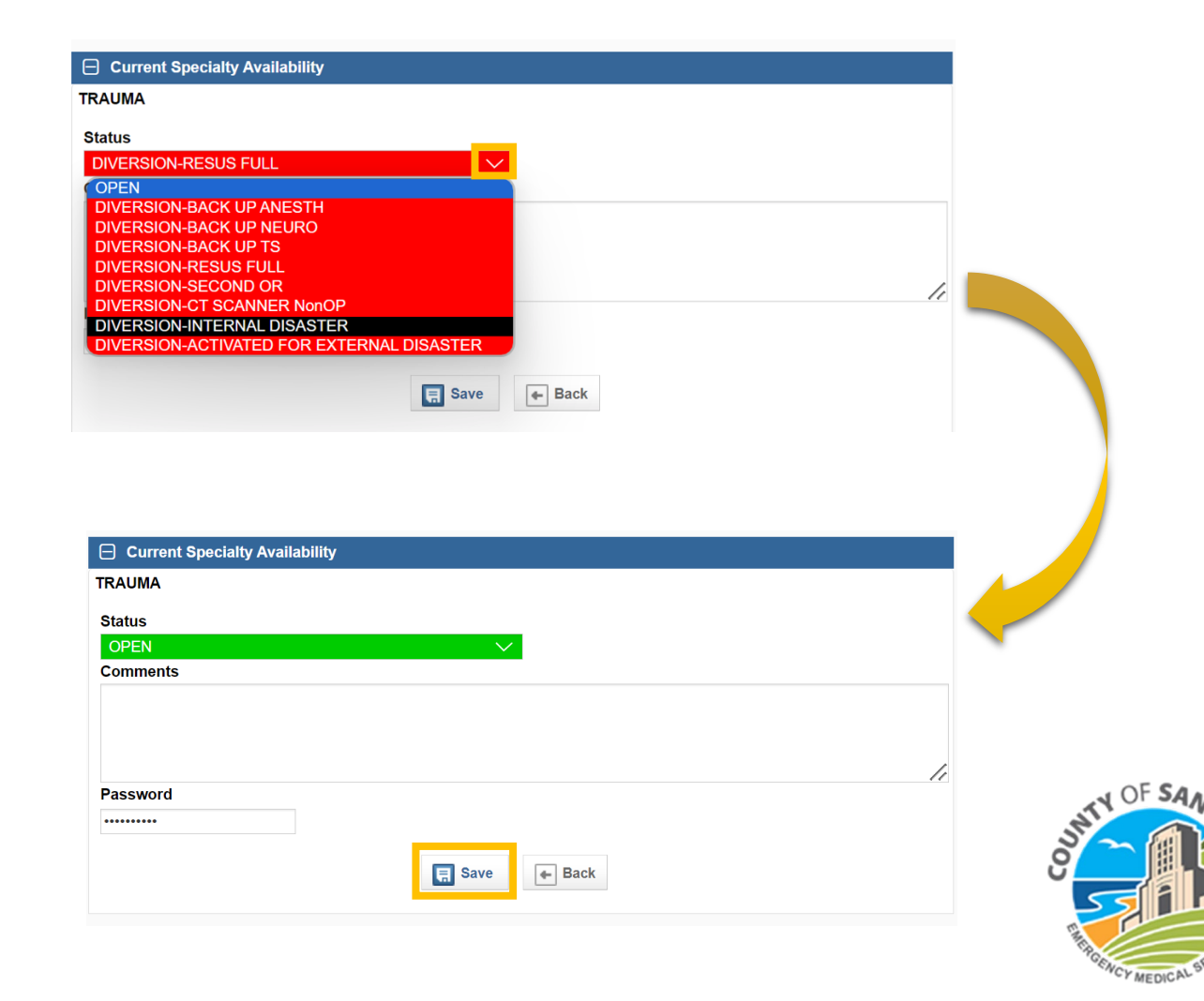

## LEMSIS > Resource Bridge > Agency Summary/My Agency Tabs > Updating Current Specialty Availability

Status update will be reflected in the Dashboard Current Specialty Availability

| Current Specialty Availability   |                 |
|----------------------------------|-----------------|
| Specialty                        | Status          |
| CT SCANNER                       | OPEN            |
| Begin: 04/12/2019 11:02          |                 |
| End:                             |                 |
| 🕑 ED Impact Status               | Low             |
| Begin: 04/13/2023 06:33          |                 |
| End:                             |                 |
| Comment: Comments here           |                 |
| HELIPAD                          | OPEN            |
| Begin: 06/05/2018 15:15          |                 |
| End:                             |                 |
| Internal Capacity Plan           | NOT ACTIVATED   |
| Begin: 04/12/2019 11:01          |                 |
| End:                             |                 |
| C L&D/OB                         | OPEN            |
| Begin: 05/22/2018 13:27          |                 |
| End:                             |                 |
| Comment: Testing                 |                 |
| Space Conversion                 | THIS IS A DRILL |
| Begin: 11/07/2018 11:19          |                 |
| End:                             |                 |
| STEMI                            | OPEN            |
| Begin: 02/02/2022 12:11          |                 |
| End:                             |                 |
| STROKE                           | OPEN            |
| Begin: 04/12/2023 12:27          |                 |
| End:                             |                 |
| Comment: Testing specialty modal |                 |
| C TRAUMA                         | OPEN            |
| Begin: 07/29/2024 13:03          |                 |
| End:                             |                 |

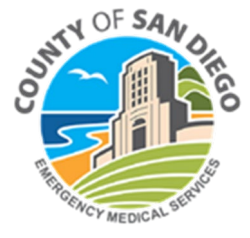

# **LEMSIS > Resource Bridge**

## Resource Bridge > My Agency > Update Bed Availability

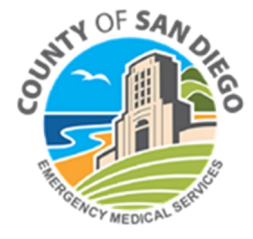

## LEMSIS > Resource Bridge > Agency Summary/My Agency Tabs > Updating Current Bed Availability

How to update the resource availability status – Current Bed Availability

 In the <u>Bed Information</u> widget > select "Update All" button or specific Bed Type to be updated

|               | 1 Hospital Availability Status Alert M         | anager Patient Tracking Command C | Center Hospital Hub Reports Document H        | ub More <del>,</del>     |                                                | Test 👌                  |
|---------------|------------------------------------------------|-----------------------------------|-----------------------------------------------|--------------------------|------------------------------------------------|-------------------------|
|               | Home +                                         |                                   |                                               |                          |                                                |                         |
|               |                                                |                                   |                                               |                          |                                                |                         |
|               |                                                |                                   |                                               |                          |                                                |                         |
|               |                                                |                                   |                                               |                          |                                                |                         |
|               |                                                |                                   |                                               |                          |                                                | Widget Preferences Save |
|               | ⊟ Alerts                                       |                                   | Current Status                                |                          | Bed Information                                |                         |
|               | There are no current alerts                    |                                   | F                                             | Forced Open              | Bed Type                                       | Bed Count               |
|               |                                                |                                   | As of 09:53                                   | 3 AM on 03/02 for 785:11 | ED Boarding: # Pts Waiting for In-Patient Beds |                         |
|               |                                                |                                   |                                               | ew Status Report         |                                                |                         |
|               |                                                |                                   |                                               | Update Status            | Last Updated: 01/26/21 03:00 PM                | 5                       |
| * The process | Bed Type                                       | 0Hr 24Hr 72Hr                     |                                               |                          | C ED Boarding - ICU                            | 5                       |
|               | ED Boarding: # Pte Waiting for In-Patient Bade |                                   | Current Specialty Availability                |                          | Last Updated: 01/26/21 03:00 PM                |                         |
|               | Eb bourding, # r ta Mutang for in-r duone boda |                                   | Specialty                                     | Statuc                   | ED Boarding - Med-Surg                         | 3                       |
| c the came    | ED Boarding - Behavioral Health                |                                   |                                               | OREN                     | East opdated: 01/26/21 03:00 PM                |                         |
| S LITE SUITE  | Last Updated: Wednesday 06/21/2017 09:59 AM    |                                   | Bogin: 04/12/2010 11:02                       | OPEN                     | Last Updated: 01/26/21 03:00 PM                | 25                      |
| •             | ED Boarding - ICU                              |                                   | End:                                          |                          |                                                |                         |
| toundato      | Last Updated: Wednesday 06/21/2017 09:59 AM    |                                   | A HELIPAD                                     | OPEN                     | Available Beds: # of Staffed & Available Beds  |                         |
|               | Last Undated: Wednesday 06/21/2017 09:59 AM    |                                   | Begin: 06/05/2018 15:15                       |                          | Adult CCU/ICU                                  |                         |
| /             | C ED Boarding - Tele                           |                                   | End:                                          |                          | Last Updated: 01/26/21 03:00 PM                | 1                       |
|               | Last Updated: Wednesday 06/21/2017 09:59 AM    |                                   | Internal Capacity Plan                        | NOT ACTIVATED            | Behavioral Health                              | 7                       |
| Rea Surae     |                                                |                                   | Begin: 04/12/2019 11:01                       |                          | Last Updated: 01/26/21 03:00 PM                |                         |
| Deabarge      | Available Beds: # of Staffed & Available Beds  |                                   | End:                                          |                          | Burn                                           | 5                       |
|               | Adult CCU/ICU                                  |                                   | L& L&D/OB                                     | OPEN                     | Last Updated: 01/26/21 03:00 PM                |                         |
| widapt        | Last Updated: Tuesday 06/27/2017 08:30 AM      | 3 6                               | Begin: 05/22/2018 13:27                       |                          | Last Undated: 01/26/21 03:00 PM                | 1                       |
| widget        | C Behavioral Health                            | 4 8 16                            | Comment: Testing                              |                          | 🕼 Labor & Delivery                             |                         |
| -             | Last Updated: Wednesday 06/21/2017 01:49 PM    |                                   | Space Conversion                              | THIS IS A DRILL          | Last Updated: 01/26/21 03:00 PM                | 2                       |
| during        | Burn                                           | 6 10                              | Begin: 11/07/2018 11:19                       | THOTOXORIEL              | Med-Surg                                       | 0                       |
| aariiaa       | Isolation (Non-Negative Pressure)              |                                   | End:                                          |                          | Last Updated: 01/26/21 03:00 PM                |                         |
| J J J         | Last Updated: Wednesday 06/21/2017 09:59 AM    |                                   | STEMI                                         | OPEN                     | Lost Lindstod: 01/26/21 02:00 PM               | 1                       |
| 1             | C Labor & Delivery                             |                                   | Begin: 02/02/2022 12:11                       |                          | Neonatal ICU (NICU)                            |                         |
| disaster or   | Last Updated: Wednesday 06/21/2017 09:59 AM    |                                   | End:                                          |                          | Last Updated: 01/26/21 03:00 PM                | 0                       |
|               | Med-Surg                                       | 4 25                              | STROKE                                        | DIVERSION-SPECIALTY      | Operating Rooms                                | 25                      |
|               | Last Updated: Wednesday 06/21/2017 09:59 AM    |                                   | Begin: 01/20/2021 15:19                       |                          | Last Updated: 01/26/21 03:00 PM                | 25                      |
| canacity      | Last Lindated: Wednesday 06/21/2017 09:59 AM   | 2 2                               | End:                                          |                          | Sediatric ICU (PICU)                           | 0                       |
| ιαρατιγ       | Reonatal ICU (NICU)                            |                                   | Comment: DO updating for hospital because XYZ |                          | Last Updated: 01/26/21 03:00 PM                |                         |
|               | Last Updated: Wednesday 06/21/2017 09:59 AM    |                                   | De FICA DO 10000 40:50                        | DIVERSION-RESUS FULL     | Last Lindstad: 01/26/21 03:00 PM               | 3                       |
|               | Operating Rooms                                |                                   | End:                                          |                          | Postpartum                                     |                         |
|               |                                                |                                   |                                               |                          |                                                | U                       |
| event         | Last Updated: Wednesday 06/21/2017 09:59 AM    |                                   | Comment: reason a b c                         |                          | Last Updated: 01/26/21 03:00 PM                |                         |

## LEMSIS > Resource Bridge > Agency Summary/My Agency Tabs > Updating Current Bed Availability

For each Current Bed Availability

- Available column Update the number in the dropdown menu
- Contact column Select a name in the dropdown menu if bed count number came from a specific staff member (optional)

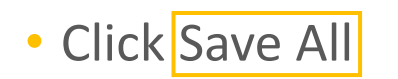

| Bed Type                                       | Bed Count     | Contact |
|------------------------------------------------|---------------|---------|
| Additional Information                         |               |         |
| Total ED Volume Yesterday                      | 129 (max 500) | None    |
| Total Hospital Bed Availability                | 89 (max 400)  | None    |
| Total ICU Beds Occupied                        | 37 (max 99)   | None    |
| ED Boarding: # Pts Waiting for In-Patient Beds |               |         |
| ED Boarding - Behavioral Health                | 2 (max 99)    |         |
| ED Boarding - ICU                              | 2 (max 99)    |         |
| ED Boarding - IMC                              | 3 (max 99)    |         |
| ED Boarding - Med-Surg                         | 6 (max 99)    |         |
| ED Boarding - Tele                             | 8 (max 99)    |         |
| Available Beds: # of Staffed & Available Beds  |               |         |
| Adult CCU/ICU                                  | 2 (max 99)    |         |
| Burn                                           | 1 (max 99)    |         |
| Neonatal ICU (NICU)                            | 0 (max 99)    |         |
| Pediatric ICU (PICU)                           | 0 (max 99)    |         |
| Pediatrics                                     | 0 (max 99)    |         |
| SNF Placement                                  |               |         |
| COVID Positive Patients Awaiting SNF-Placement | 0 (max 99)    | ·       |
| Patients Awaiting SNF-Placement                | 13 (max 99)   |         |

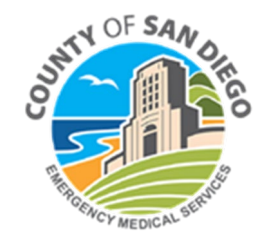

# LEMSIS > Resource Bridge > Status Change Reasons Defined

| STATUS            | REASON OPTIONS            | Definition                                                                      |
|-------------------|---------------------------|---------------------------------------------------------------------------------|
| HOSPITAL OPEN     |                           | Open – No resource issues                                                       |
| ED IMPACT STATUS  | Normal/Moderate/Highly    | Please see Instructions for Updating ED Impact Score in Resource Bridge         |
|                   | Facility Emergency        | Includes flooding, electrical issues, generator down                            |
| INTERNAL DISASTER | Safety/Security Emergency | Security related issue-Hospital on lock down                                    |
|                   | Open                      | • Open                                                                          |
| <b>CT SCANNER</b> | Down-Scheduled            | Down for scheduled maintenance                                                  |
|                   | Down Unexpected           | Issue with CT Scanner that was not planned                                      |
| HELIDAD           | Closed                    | Construction/Security related issues                                            |
|                   | Open                      | Open                                                                            |
|                   | Yes                       | • Open                                                                          |
| L&D/OB            | No L&D/OB                 | No L&D/OB services available                                                    |
|                   | Full L&D/OB               | L&D/OB full, no beds available                                                  |
|                   | Open                      | • Open                                                                          |
| MRI SCANNER       | Down-Scheduled            | Down for scheduled maintenance                                                  |
|                   | Down Unexpected           | Issue with MRI Scanner that was not planned                                     |
|                   | Open                      | • Open                                                                          |
| STROKE            | Diversion-CT Down         | CT scanner down either scheduled or unexpected                                  |
|                   | Diversion-Specialty       | No neurosurgeon/neurologist available or neurointervention available            |
|                   | Open                      | • Open                                                                          |
| STEMI             | Diversion-Emergency       | Emergency PCI patient currently in Cath Lab                                     |
| STEIMI            | Diversion-Non Emergency   | Non-emergency PCI patient currently in Cath Lab                                 |
|                   | Diversion-Specialty       | Cath lab not available, Cath lab full, no interventional cardiologist available |
|                   | Open                      | • Open                                                                          |
|                   | Diversion-OR Full         | OR Full                                                                         |
|                   | Diversion-Resus Full      | Resus Full                                                                      |
|                   | Diversion-Other           | Anything not included in list                                                   |
| TRAUMA            | Diversion-CT Down or Busy | CT Down or currently occupied by another patient                                |
|                   | Diversion-Internal        | Diversion related to internal disaster at hospital                              |
|                   | Diversion-Staff           | No trauma support staff available (ICU staffing, OR staffing)                   |
|                   | Diversion-ICU Full        | No Trauma ICU beds available                                                    |
|                   | Diversion-Specialty       | • Diversion related no trauma surgeon or trauma nurses availability             |

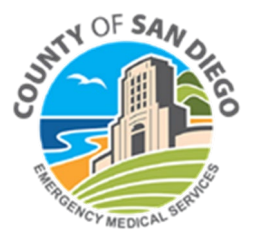

# **LEMSIS > Resource Bridge**

## Resource Bridge > Alert Manager Tab

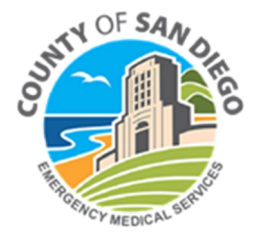

## LEMSIS > Resource Bridge > Alert Manager Acknowledgement

Alert > Pop Up Window

- With Resource Status changes an Alert window appears
- To acknowledge Alert enter Resource Bridge User id and Password
- Select Acknowledge button to automatically close window

| S San Diego                                                                          | Resource B     | ridge » Alert I        | Dashboard - (         | Googl              | —             |                | $\times$ |
|--------------------------------------------------------------------------------------|----------------|------------------------|-----------------------|--------------------|---------------|----------------|----------|
| 😋 cosd.in                                                                            | nagetrend      | resourcebri            | dge.com/al            | ert/dash           | board/        | defaul.        | . Q      |
| Alert Dashboard                                                                      |                |                        |                       |                    |               |                |          |
| + HOSPITAL ALERT                                                                     |                |                        |                       |                    |               |                |          |
| HOSPITAL<br>THE SRS BUILDING.<br>Issued On: 07/25/2024 at 11:0:<br>Issued By: Name © | AMBULANCE DROP | OFF: USE ORIGINAL DROP | OFF AREAS BEGINNING 7 | /30 AT 0700. USE U | SE THE DRIVEW | ay immediately | NORTH OF |
| Alert Report                                                                         |                |                        |                       |                    |               |                |          |
| Confirm Credentials                                                                  |                |                        |                       |                    |               |                |          |
| Username Test                                                                        |                |                        |                       |                    |               |                |          |
|                                                                                      |                |                        | Acknowledge           |                    |               |                |          |

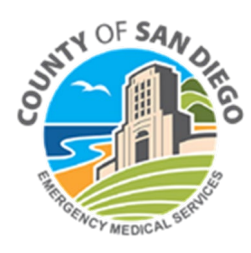

# LEMSIS > Resource Bridge >Alert Manager Tab

#### Alert Manager > Issued tab

- List of existing alerts will appear on this tab
- To create a new alert click the Create New Alert button

|                                                                              |                |                |                                      |                      |       |                                     | Help                            |
|------------------------------------------------------------------------------|----------------|----------------|--------------------------------------|----------------------|-------|-------------------------------------|---------------------------------|
| My Agency Availability Status Alert Manager Hospital H                       | Hub Reports    |                |                                      |                      |       |                                     |                                 |
| Issued Schedule Templates                                                    |                |                |                                      |                      |       |                                     |                                 |
|                                                                              |                |                |                                      |                      |       |                                     | Create New Alert                |
| © Search 60 CLEAR                                                            |                |                |                                      |                      | From: | To: Active                          | ▼ - All Types - ▼ GD CLEAR      |
| Alerts                                                                       |                |                |                                      |                      |       |                                     |                                 |
| Status Report Title                                                          | Туре           | Date Created 👳 | Created By                           | Date Last Updated    |       | Last Updated By                     |                                 |
| There are currently no alerts. Please clear all used filters to see alerts i | in the system. |                |                                      |                      |       |                                     |                                 |
|                                                                              |                |                |                                      |                      |       | Records 0-0 of 0   First   Previous | i   Next   Last   Per Page 25 🔻 |
| 🤣 = Active, 😵 = Complete                                                     |                |                |                                      |                      |       |                                     |                                 |
|                                                                              |                |                |                                      |                      |       |                                     |                                 |
|                                                                              |                |                |                                      |                      |       |                                     |                                 |
|                                                                              |                |                |                                      |                      |       |                                     |                                 |
|                                                                              |                |                |                                      |                      |       |                                     |                                 |
|                                                                              |                |                |                                      |                      |       |                                     |                                 |
|                                                                              |                |                |                                      |                      |       |                                     |                                 |
|                                                                              |                |                |                                      |                      |       |                                     |                                 |
|                                                                              |                |                |                                      |                      |       |                                     |                                 |
|                                                                              |                |                | © 2017 ImageTrend, Inc.   Page Rende | ared in 0.95 seconds |       |                                     |                                 |
|                                                                              |                |                |                                      |                      |       |                                     |                                 |
|                                                                              |                |                |                                      |                      |       |                                     |                                 |
|                                                                              |                |                |                                      |                      |       |                                     |                                 |
|                                                                              |                |                |                                      |                      |       |                                     |                                 |

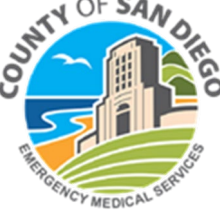

# LEMSIS > Resource Bridge > Alert Manager Tab > Issued Tab

Alert Manager > Issued tab > Create New Alert screen

- Enter appropriate fields
- Click Send button at the bottom of the page

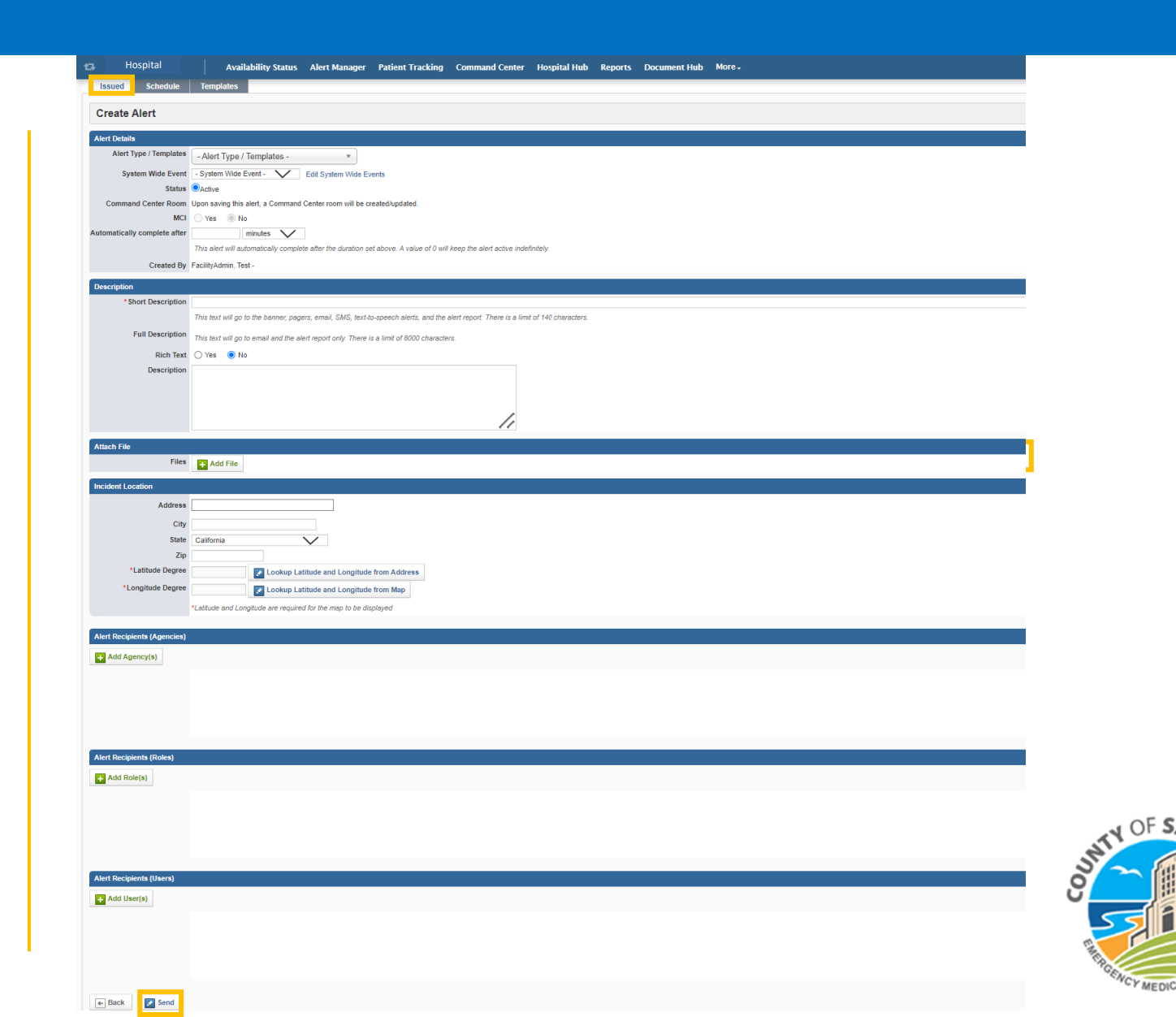

## LEMSIS > Resource Bridge >Alert Manager Tab > Scheduled Tab

Alert Manager > Scheduled tab

• Allows user to schedule alerts for specific dates/times

|                                                                          |                    |                |                                       |                    |       |                                     | Help                            |
|--------------------------------------------------------------------------|--------------------|----------------|---------------------------------------|--------------------|-------|-------------------------------------|---------------------------------|
| My Agency Availability Status Alert Manager Hospita                      | al Hub Reports     |                |                                       |                    |       |                                     |                                 |
| Issued Schedule Templates                                                |                    |                |                                       |                    |       |                                     |                                 |
|                                                                          |                    |                |                                       |                    |       |                                     | Create New Alert                |
| Search GD CLEAR                                                          |                    |                |                                       |                    | From: | To: Active                          | - All Types -      OD CLEAR     |
| Alerts                                                                   |                    |                |                                       |                    |       |                                     |                                 |
| Status Report Title                                                      | Туре               | Date Created 👳 | Created By                            | Date Last Updated  |       | Last Updated By                     |                                 |
| There are currently no alerts. Please clear all used filters to see aler | rts in the system. |                |                                       |                    |       |                                     |                                 |
|                                                                          |                    |                |                                       |                    |       | Records 0-0 of 0   First   Previous | s   Next   Last   Per Page 25 🔻 |
| 🧭 = Active, 😵 = Complete                                                 |                    |                |                                       |                    |       |                                     |                                 |
|                                                                          |                    |                |                                       |                    |       |                                     |                                 |
|                                                                          |                    |                |                                       |                    |       |                                     |                                 |
|                                                                          |                    |                |                                       |                    |       |                                     |                                 |
|                                                                          |                    |                |                                       |                    |       |                                     |                                 |
|                                                                          |                    |                |                                       |                    |       |                                     |                                 |
|                                                                          |                    |                |                                       |                    |       |                                     |                                 |
|                                                                          |                    |                |                                       |                    |       |                                     |                                 |
|                                                                          |                    |                |                                       |                    |       |                                     |                                 |
|                                                                          |                    |                | © 2017 ImageTrend, Inc.   Page Render | ed in 0.95 seconds |       |                                     |                                 |
|                                                                          |                    |                |                                       |                    |       |                                     |                                 |
|                                                                          |                    |                |                                       |                    |       |                                     |                                 |
|                                                                          |                    |                |                                       |                    |       |                                     |                                 |
|                                                                          |                    |                |                                       |                    |       |                                     |                                 |

## LEMSIS > Resource Bridge > Alert Manager Tab > Templates Tab

Alert Manager > Templates tab

• Allows user to create and save templates for repeat alerts

|                                                                               |             |               |                                                         |                   |       |                                     | Help                        |
|-------------------------------------------------------------------------------|-------------|---------------|---------------------------------------------------------|-------------------|-------|-------------------------------------|-----------------------------|
| My Agency Availability Status Alert Manager Hospital Hu                       | ub Reports  |               |                                                         |                   |       |                                     |                             |
| Issued Schedule Templates                                                     |             |               |                                                         |                   |       |                                     |                             |
|                                                                               |             |               |                                                         |                   |       |                                     | Create New Alert            |
| Search (CLEAR)                                                                |             |               |                                                         |                   | From: | To: Active                          | ▼ - All Types - ▼ GD CLEAR  |
| Alerts                                                                        |             |               |                                                         |                   |       |                                     |                             |
| Status Report Title                                                           | Type D      | ate Created 🤿 | Created By                                              | Date Last Updated |       | Last Updated By                     |                             |
| There are currently no alerts. Please clear all used filters to see alerts in | the system. |               |                                                         |                   |       |                                     |                             |
|                                                                               |             |               |                                                         |                   |       | Records 0-0 of 0   First   Previous | Next   Last   Per Page 25 🔻 |
| 🥥 = Active, 🔇 = Complete                                                      |             |               |                                                         |                   |       |                                     |                             |
|                                                                               |             |               |                                                         |                   |       |                                     |                             |
|                                                                               |             |               |                                                         |                   |       |                                     |                             |
|                                                                               |             |               |                                                         |                   |       |                                     |                             |
|                                                                               |             |               |                                                         |                   |       |                                     |                             |
|                                                                               |             |               |                                                         |                   |       |                                     |                             |
|                                                                               |             |               |                                                         |                   |       |                                     |                             |
|                                                                               |             |               |                                                         |                   |       |                                     |                             |
|                                                                               |             |               |                                                         |                   |       |                                     |                             |
|                                                                               |             |               | © 2017 ImageTrend, Inc.   Page Rendered in 0.95 seconds |                   |       |                                     |                             |
|                                                                               |             |               |                                                         |                   |       |                                     |                             |
|                                                                               |             |               |                                                         |                   |       |                                     |                             |
|                                                                               |             |               |                                                         |                   |       |                                     |                             |
|                                                                               |             |               |                                                         |                   |       |                                     |                             |

# **LEMSIS > Resource Bridge**

## Resource Bridge > Hospital Hub Tab

- Allows hospital staff access to field PCR
- Streamlines communication between field and hospitals
- Allows hospital staff to manage anticipated patient arrival
- Section for hospital staff to enter Outcome data for patients

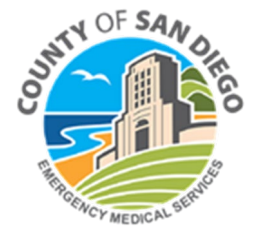

# LEMSIS > Resource Bridge > Hospital Hub

# Important Note: Information in this section is relevant for ED use at the Receiving Hospital

(Base Hospital Radio Room use of Hospital Hub is in the MICN training)

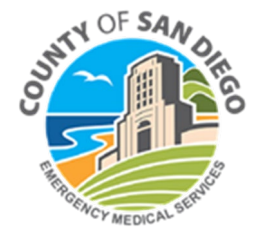

# LEMSIS > Resource Bridge > Hospital Hub

#### Click on Hospital Hub Tab

|                                                                                                    | RY BIRCH & REHAB AMBULANC<br>ILANCE DROP OFF: USE ORIGINAL I | E DROP OFF<br>DROP OFF AREAS BEGINNING | 7/30 AT 0700. USE USE THE DRIVE | WAY IMMEDIATELY NORTH OF THE SR | 85 BUILDING.                                                                     |           |                    |
|----------------------------------------------------------------------------------------------------|--------------------------------------------------------------|----------------------------------------|---------------------------------|---------------------------------|----------------------------------------------------------------------------------|-----------|--------------------|
| Hospital Name Availability Status Alert Manager                                                                   | Patient Tracking Comman                                      | nd Center Hospital Hub                 | Reports Document Hub            | More 🗸                          |                                                                                  |           | Te                 |
| Home +                                                                                                    |                                                              |                                        |                                 |                                 |                                                                                  |           |                    |
|                                                                                                    |                                                              |                                        |                                 |                                 |                                                                                  |           | Widget Preferences |
| ] Alerts                                                                                                    |                                                              | Alerts in the past 24 hour             | 'S                              |                                 | Bed Information                                                                  |           |                    |
|                                                                                                    |                                                              | There were no alerts in the part       | st 24 hours.                    |                                 | Bed Type                                                                         | Bed Count |                    |
| IARY MARY BIRCH & REHAB: AMBULANCE DROP OFF: USE ORIGINAL DROP OFF                                                | F AREAS BEGINNING 7/30 AT 0700.                              |                                        | EOC Active:                     | 🔾 Yes 🖲 No                      | ED Boarding: # Pts Waiting for In-Patient Be                                     | eds       |                    |
| SE USE THE DRIVEWAY IMMEDIATELY NORTH OF THE SRS BUILDING.                                                        |                                                              | Clock                                  |                                 |                                 | C ED Boarding - Behavioral Health<br>Last Updated: 01/26/21 03:00 PM             | 5         |                    |
| sued By: Mana Healy 🕑<br>Alert Report                                                                             |                                                              |                                        | Frida                           | y<br>ooo t                      | ED Boarding - ICU     Last Updated: 01/26/21 03:00 PM     ED Boarding - Med-Surg | 5         |                    |
| Acknowledge                                                                                                    |                                                              | July 26th, 2024<br>11:02:06 AM         |                                 | Last Updated: 01/26/21 03:00 PM | 25                                                                               |           |                    |
| Bed Surge                                                                                                    |                                                              |                                        |                                 |                                 | Last Updated: 01/26/21 03:00 PM<br>Available Beds: # of Staffed & Available Bed  | ts        |                    |
| Sed Type                                                                                                    | 0Hr 24Hr 72Hr                                                |                                        |                                 |                                 | Adult CCU/ICU                                                                    | 1         |                    |
| D Boarding: # Pts Waiting for In-Patient Beds<br>2 ED Boarding - Behavioral Health                                |                                                              |                                        |                                 |                                 | Behavioral Health     Last Updated: 01/26/21 03:00 PM                            | 7         |                    |
| Last Updated: Wednesday 06/21/2017 09:59 AM<br>2 ED Boarding - ICU<br>Last Undated: Wednesday 06/21/2017 09:59 AM |                                                              |                                        |                                 |                                 | Burn Last Updated: 01/26/21 03:00 PM                                             | 5         |                    |
| ED Boarding - Med-Surg<br>Last Updated: Wednesday 06/21/2017 09:59 AM                                             |                                                              |                                        |                                 |                                 | Last Updated: 01/26/21 03:00 PM                                                  | 1         |                    |
| ED Boarding - Tele     Last Updated: Wednesday 06/21/2017 09:59 AM                                                |                                                              |                                        |                                 |                                 | Last Updated: 01/26/21 03:00 PM                                                  | 2         |                    |
| vallable Beds: # of Statted & Available Beds                                                                      |                                                              |                                        |                                 |                                 | Last Updated: 01/26/21 03:00 PM                                                  |           |                    |

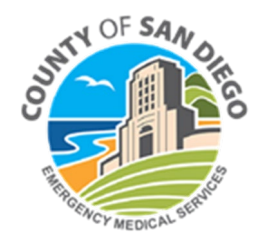

# LEMSIS > Resource Bridge >Hospital Hub

### Initial View of Hospital Hub Tab

|     |                        | R <sub>N</sub> | *ImageTrend         | ", Inc -   | View   5.4.         | 2 Overview - | Settings 😯 🔉 📃 Beta On         |                    |                    |        |                   |                    | Records: 10 | 0 🗸                 |    |
|-----|------------------------|----------------|---------------------|------------|---------------------|--------------|--------------------------------|--------------------|--------------------|--------|-------------------|--------------------|-------------|---------------------|----|
|     | Service                | Print          | Date<br>Entered     | PI<br>Icon | Arrival<br>Date ❤   | DOB          | PCR Number                     | Incident<br>Number | Response<br>Number | Gender | Transfer<br>Count | Chief<br>Complaint | Attachments | Age                 | Re |
| 84% | Sales,<br>Team         | Đ              | 09/12/2018<br>05:54 | (=         | 09/12/2018<br>06:17 | 10/19/1992   | da9f721d047545dd9303b6e4e51688 | 472009             | 2018-472009        | Male   | 0                 |                    | Ø           | 25                  |    |
| 95% | Jedi<br>Fire<br>Rescue | Đ              | 09/12/2018<br>04:54 | (          | 09/12/2018<br>05:20 | 03/24/1922   | b3312650eeec4829a40e9c9e602ad4 | 471990             | 2018-471990        | Male   | 0                 |                    | Ø           | Print               |    |
| 95% | Jedi<br>Fire<br>Rescue | Đ              | 09/12/2018<br>03:54 | (          | 09/12/2018<br>04:18 | 12/02/1920   | 0318d7114cb742d29a7a0cff529054 | 471948             | 2018-471948        | Male   | 0                 |                    | Ø           | View<br>S<br>Attach |    |
| 84% | Sales,<br>Team         | Đ              | 09/12/2018<br>03:54 | (Ê)        | 09/12/2018<br>04:17 | 08/26/1943   | fcc1d8f6e6644736aff7521964c695 | 471946             | 2018-471946        | Male   | 0                 |                    | Ø           | Outcor              | ne |
| 84% | Sales,<br>Team         | Đ              | 09/12/2018<br>03:25 | (🖨)        | 09/12/2018<br>03:52 | 07/06/2000   | 57302793513d4ce39cf0c36ae0e38a | 471922             | 2018-471922        | Female | 0                 |                    | Ø           | Relate              |    |
| 84% | Sales,<br>Team         | Đ              | 09/12/2018<br>03:25 |            | 09/12/2018<br>03:46 | 02/26/1930   | 4638e130265b4d5f9180be98ed6b38 | 471925             | 2018-471925        | Male   | 0                 |                    | Ø           | 88                  | (  |

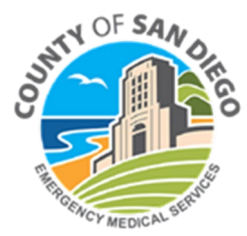

# LEMSIS > Resource Bridge > Hospital Hub > Toolbar and Buttons

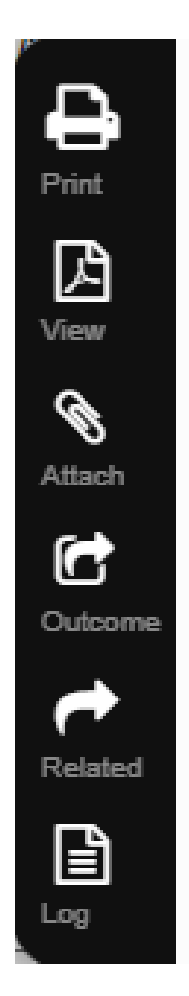

### Action Bar:

- **Print:** Select an incident and click *Print* to the incident report PDF.
- View: Select an incident and click View to view the incident report.
- Attach: Select an incident and click *Attach* to view the incident's attachments.
- **Outcome:** Select an incident and click *Outcome* to enter the incident's outcome data.
- **Related:** Select an incident and click *Related* to view incidents related to the selected incident.
- Logs: Click Logs to view an audit report of the incident.

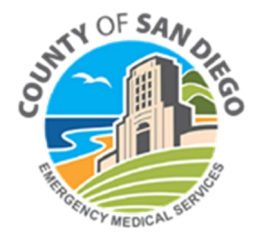

# LEMSIS > Resource Bridge > Hospital Hub > Search

#### Search >

- From dropdown menus select criteria for PCR search
- Click arrow down button

|      | i 📰 🦉                   | *ImageTrer             | nd', Inc | View   A | lert Incoming       | View -     | Settings            | ଡ ୍ୟ       | Classic Off                      | ecords: 412 🗸   |
|------|-------------------------|------------------------|----------|----------|---------------------|------------|---------------------|------------|----------------------------------|-----------------|
|      | Chief<br>Complaint      | Service                | Print    | Outcome  | Date<br>Entered     | PI<br>Icon | Arrival<br>Date ❤   | DOB        | PCR Number                       | Incident Number |
| 87%  | Chest<br>Pain           | *ImageTrend<br>Service | Đ        | <b>(</b> | 10/03/2018          | *          | 10/03/2018<br>07:13 | 08/28/1960 | 46900bd778426592d2aa65f8ff05     | 20181003911     |
| 38%  | Head/neck<br>laceration | EMS/Fire<br>Agency     | Đ        |          | 09/18/2018<br>14:14 | ?          | 10/02/2018<br>13:16 |            | 6b148004a03247d383a3dc6e8c10af   | IN201809        |
| 979/ | Cardiac                 | *ImageTrend            |          | <b>(</b> | 10/02/2010          | *          | 10/02/2018          |            | A A44 1000 14 400 A A A4 F1 A F0 | Print           |

#### Search Results >

• Return to Search result screen to view list of PCRs that meet criteria

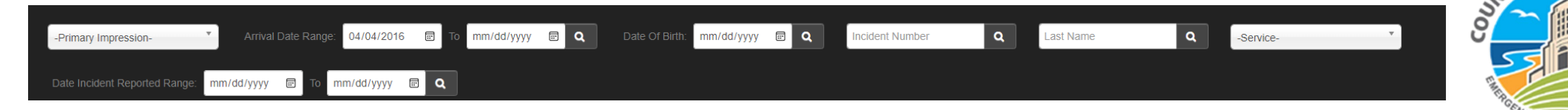

OF S

# LEMSIS > Resource Bridge > Hospital Hub > Incoming

Incoming View >

- Turns blue when selected
- Line list of Incoming (real-time) PCRs
- Select Print icon to view and print in .pdf format

|     |                        | -                                          | View   Incon             | ning No A                                  | Alerts - Setting    |                                           |                           |                                         |                      |                                              |       |                                |             |   |             |  |   |
|-----|------------------------|--------------------------------------------|--------------------------|--------------------------------------------|---------------------|-------------------------------------------|---------------------------|-----------------------------------------|----------------------|----------------------------------------------|-------|--------------------------------|-------------|---|-------------|--|---|
|     | Service                | it<br>r                                    | - Private \              | /iews -                                    |                     | PCR Number                                | Incident Number           | Related                                 | Response<br>Number   | Atta                                         | ımei  |                                |             |   |             |  |   |
| 87% | *ImageTrend<br>Service | - System Views -<br>06 Medical Record Team |                          | - System Views -<br>06 Medical Record Team |                     | - System Views -<br>06 Medical Record Tea |                           | - System Views -<br>Medical Record Team |                      | - System Views -<br>06 Medical Record Team A |       | 460df00bd778426592d2aa65f8ff05 | 20181003911 | * | 20181003911 |  | 6 |
| 38% | EMS/Fire<br>Agency     | 12                                         | - Built-In -<br>Incoming | ng No Ale                                  | yn<br>erts          | 6b148004a03247d383a3dc6e8c10af            | IN20180918<br>4469510_JV  | -                                       | RN-20180918-<br>5937 |                                              |       |                                |             |   |             |  |   |
| 87% | *ImageTrend<br>Service | 10                                         | )/02/2018                |                                            | 10/02/2018<br>08:43 | 9ec341d498d1469e8ac3a21e5b2a52            | 20181002910               | +                                       | 20181002910          |                                              | Print |                                |             |   |             |  |   |
| 14% | EMS/Fire<br>Agency     | 09                                         | )/27/2018<br>10:57       | ?                                          | 10/01/2018<br>13:11 | e57e08d5afa349d88c367821b65c97            | IN20180927-<br>4469571 JV | +                                       | RN-20180927-<br>5999 | v<br>(                                       | fiew  |                                |             |   |             |  |   |

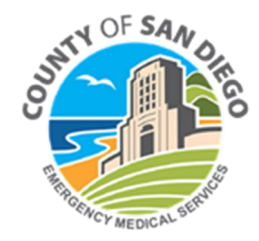

# LEMSIS > Resource Bridge > Hospital Hub > Print

#### **Print Button >**

- Select PCR or multiple PCRs from line listing
- Click the Print button to view and print in .pdf format
- Note if multiple PCRs are selected they will appear in one pdf

|     | Service                | Date<br>Entered     | PI<br>Icon | Arrival Date        | PCR Number                     | Incident Number           | Related | Response<br>Number   | Attachmei |
|-----|------------------------|---------------------|------------|---------------------|--------------------------------|---------------------------|---------|----------------------|-----------|
| 87% | *ImageTrend<br>Service | 10/03/2018          | 000        | 10/03/2018<br>07:13 | 460df00bd778426592d2aa65f8ff05 | 20181003911               | t       | 20181003911          | Ø         |
| 38% | EMS/Fire<br>Agency     | 09/18/2018<br>14:14 | ?          | 10/02/2018<br>13:16 | 6b148004a03247d383a3dc6e8c10af | IN20180918-<br>4469510_JV | -       | RN-20180918-         |           |
| 87% | *ImageTrend<br>Service | 10/02/2018          |            | 10/02/2018<br>08:43 | 9ec341d498d1469e8ac3a21e5b2a52 | 20181002910               | +       | 20181002910          | Print     |
| 14% | EMS/Fire<br>Agency     | 09/27/2018<br>10:57 | ?          | 10/01/2018<br>13:11 | e57e08d5afa349d88c367821b65c97 | IN20180927-<br>4469571 JV | *       | RN-20180927-<br>5999 | View      |

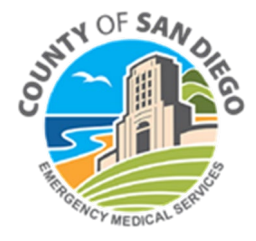

# LEMSIS > Resource Bridge > Hospital Hub > PCR Print Example

|                                                                                                    | Country of San Diego<br>Energinety Medical Services<br>CoSD LEMSIS Full PCR Report                                                                                                    |
|----------------------------------------------------------------------------------------------------|----------------------------------------------------------------------------------------------------|
|                                                                                                    | INCIDENT / RESPONSE INFORMATION                                                                                                    |
| PDF Selector                                                                                                    | Incident \$1: 666 PCR d7021c180409428abbcb8ee90fc5275d Unit Notified 03/15/2017 \$ of Pts at Scene: Single<br>\$2 Date/Time: 16:30:19<br>EMS Agency Name: TEST-<br>ImageTrend Call Sign: 109 Vehicle Number: 109                                                                                                    |
| Comp                                                                                                    | Crew Members                                                                                                    |
|                                                                                                    | Crew Member ID Crew Member Level Crew Member Response Role                                                                                                    |
|                                                                                                    | E521111 Paramedic Other Patient Caregiver-Transport                                                                                                    |
| 1) PATIENT CARE REPORT (Default)   Unified PDF                                                                                                    | stepanski EMT-Basic (use for Paramedic Intern) Driver/Pilot-Response, Driver/Pilot-Transport                                                                                                    |
| Chest 9) PATIENT CARE REPORT - PDF   Unified PDF                                                                                                    | Incident Location<br>Incident Location Public<br>Type: Building<br>Incident Address: 9770 Candida<br>Civ of San Diego, CA 92126                                                                                                    |
| PDF                                                                                                    | The ofference of the life set of the life set |
|                                                                                                    | rype or service 911 Level or Care or Inis ALS- Primary Kole or the ALS Ground<br>Requested: Response                                                                                                    |
|                                                                                                    | (Scene)                                                                                                    |
|                                                                                                    | Response Mode to Emergent Downgraded to Non-Emergent Additional Response Not Recorded                                                                                                    |
| Annue<br>Contraction de la contraction de la contra | MCI<br>Mass Casualty No<br>Incident:                                                                                                    |
| et .                                                                                                    | Patient Travel Information                                                                                                    |
|                                                                                                    |                                                                                                    |
|                                                                                                    |                                                                                                    |
| Related                                                                                                    | Pt Name: smith, Beelzebub Age: 51 Years D.O.B.: 1/7/1966<br>Gender: Male Race: Other Race<br>Weight: 453.6 kg                                                                                                    |
| ₽<br>₽                                                                                                    | Pt Resides in Resident Within EMS Service Area<br>Service Area:                                                                                                    |
| S/P                                                                                                    | MEDICAL HISTORY                                                                                                    |
|                                                                                                    | Medication Allergies                                                                                                    |
|                                                                                                    | Medication Altergy Comments N(A backlished (in Other Field)                                                                                                    |
|                                                                                                    | rya, not used use other news                                                                                                    |
|                                                                                                    | Environment/Other Allergies                                                                                                    |
|                                                                                                    | Environmental/Other Allergies Environment Allergy Comments                                                                                                    |
|                                                                                                    | NKA - No Known Allergies                                                                                                    |
|                                                                                                    | Medical History: Abuse - Alcohol Dependence, Abuse - Cocaine, Abuse - Nicotine Dependence, Abuse - Opiod Abuse, Abuse<br>Opiod Dependence (In Remission), Abuse - Opiod Dependence w/Intoxication, Abuse - Sedative, Hypnotic, Anxiolytic, Behavior<br>ADHD, Behavior - Bipolar Disorder, Behavior - Borderline Personality, Behavior - Manic Episodes<br>Behavior - Narcissitic Personality, Behavior - Other Personality Disorder, Behavior - Pariod Personality                                                                                                    |

Patient Name: smith Beelzebub

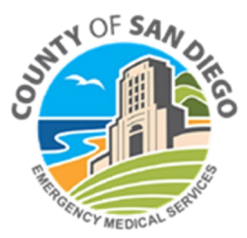

# LEMSIS > Resource Bridge > Hospital Hub > Attachments

#### **Attachments Button >**

- Select PCR from line listing
- A list of attachments to open will appear

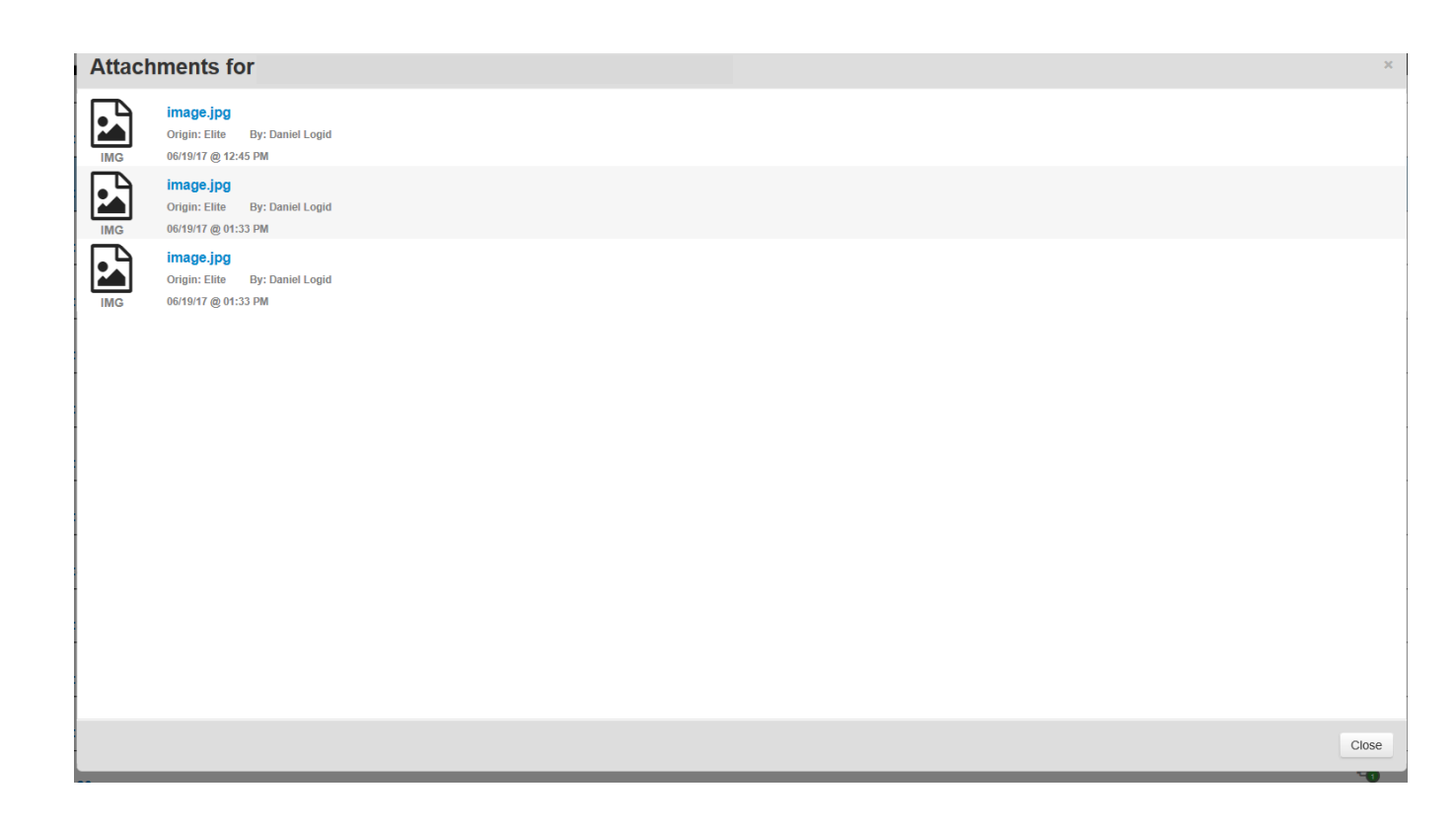

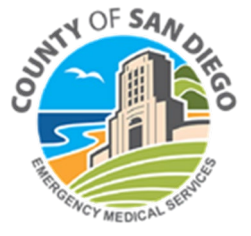

# LEMSIS > Resource Bridge > Hospital Hub > Outcome

#### **Outcome Button**

- Select PCR from line listing
- Currently Required\* Outcome fields to documented:
  - Emergency Department Diagnosis
  - Emergency Department
     Disposition
  - Hospital Disposition

| Enter Outcome Data for                                    |                               |
|-----------------------------------------------------------|-------------------------------|
| Emergency Department Disposition (eOutcome.01)            | )                             |
| - Emergency Department Disposition -                      |                               |
| Hospital Disposition (eOutcome.02)                        |                               |
| - Hospital Disposition -                                  | $\checkmark$                  |
| Patient Registry ID (eOutcome.04)                         |                               |
| Patient Registry ID                                       |                               |
| Emergency Department Chief Complaint (eOutcom             | ne.06)                        |
| Emergency Department Chief Complaint                      |                               |
| Emergency Department First SBP (eOutcome.07)              |                               |
| Emergency Department First SBP                            |                               |
| Emergency Department Diagnosis (eOutcome.10)              |                               |
| Select Some Options                                       | £                             |
| Hospital Diagnosis (eOutcome.13)                          |                               |
| Select Some Options                                       |                               |
| Patient Care Registry (eOther.02)                         |                               |
| - Patient Care Registry -                                 | <b>~</b>                      |
| Total ICU Length of Stay (Days) (eOutcome.14)             |                               |
| Total ICU Length of Stay (Days)                           |                               |
| Total Ventilator Days (eOutcome.15)                       |                               |
| Total Ventilator Days                                     |                               |
| Date/Time of Hospital Admission (eOutcome.11)             |                               |
| Date: Time: Date/Time of Hospital Discharge (eOutcome 46) | Format HH:mm (24-Hour Format) |
| Date: Time:                                               | Format HH:mm (24-Hour Format) |
|                                                           |                               |
|                                                           |                               |
|                                                           |                               |
|                                                           |                               |
|                                                           |                               |
|                                                           |                               |
|                                                           |                               |

\* These requirements may change in the future

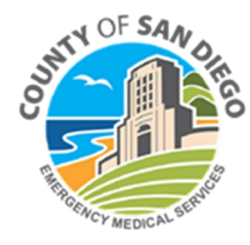

Close

# **LEMSIS > Resource Bridge**

## Resource Bridge > **Reports Tab**

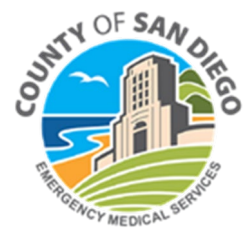

# LEMSIS > Resource Bridge > Reports Tab

#### Click on Reports Tab

| RESOLURCE BRIDGE                                                                                                 | REHAB AMBULANCE DROP OFF<br>P OFF: USE ORIGINAL DROP OFF AREAS E | BEGINNING 7/30 AT 0700. USE USE THE DRIVEWAY IMMEDIAT | ELY NORTH OF THE SRS BUILDING.          |                 |      |
|----------------------------------------------------------------------------------------------------|------------------------------------------------------------------|-------------------------------------------------------|-----------------------------------------|-----------------|------|
| Issued: 07/25/2024 at 11:09 by Maria Healy <b>O</b><br>Hospital Name Availability Status Alert Manager Patient T | racking Command Center Hos                                       | pital Hub Reports Document Hub More -                 |                                         |                 | Test |
| Home +                                                                                                    |                                                                  |                                                       |                                         |                 |      |
|                                                                                                    |                                                                  |                                                       |                                         | Widget Preferer | nces |
| Alerts                                                                                                    | ☐ Alerts in the                                                  | past 24 hours                                         | Bed Information                         |                 |      |
| HOSPITAL ALERT                                                                                                   | There were no ale                                                | erts in the past 24 hours.                            |                                         |                 |      |
| HARP MARY BIRCH & REHAB AMBULANCE DROP OFF                                                                       | 🖯 Current Eme                                                    | rgency Operations Center Status                       | Bed Type                                | Bed Count       |      |
| HARP MARY BIRCH & REHAB: AMBULANCE DROP OFF: USE ORIGINAL DROP OFF AREAS BEG                                     | SINNING 7/30 AT 0700.                                            | EOC Active: O Yes 💿 N                                 | o ED Boarding: # Pts Waiting for In-Pat | ient Beds       |      |
| SE USE THE DRIVEWAY IMMEDIATELY NORTH OF THE SRS BUILDING.                                                       |                                                                  |                                                       | ED Boarding - Behavioral Healt          | h c             |      |
| sued On: 07/25/2024 at 11:09                                                                                     | E Clock                                                          |                                                       | Last Updated: 01/26/21 03:00 PM         | 5               |      |
| sued By: Maria Healy 🚱                                                                                           |                                                                  | Friday                                                | C ED Boarding - ICU                     | 5               |      |
| Alert Report                                                                                                    |                                                                  | Fluay                                                 | Last Updated: 01/26/21 03:00 PM         |                 |      |
| Acknowledge                                                                                                    |                                                                  | July 26th, 2024                                       | Last Updated: 01/26/21 03:00 PM         | 3               |      |
|                                                                                                    |                                                                  | 11:02:06 AM                                           | C ED Boarding - Tele                    | 05              |      |
|                                                                                                    |                                                                  | 111021007411                                          | Last Updated: 01/26/21 03:00 PM         | 25              |      |
| 🖯 Bed Surge                                                                                                    |                                                                  |                                                       | Available Beds: # of Staffed & Availab  | ble Beds        |      |
| Bed Type 0H                                                                                                    | lr 24Hr 72Hr                                                     |                                                       | Adult CCU/ICU                           |                 |      |
|                                                                                                    |                                                                  |                                                       | Last Updated: 01/26/21 03:00 PM         | 1               |      |
| ED Boarding: # Pts Waiting for In-Patient Beds                                                                   |                                                                  |                                                       | Behavioral Health                       | 7               |      |
| 🕼 ED Boarding - Behavioral Health                                                                                |                                                                  |                                                       | Last Updated: 01/26/21 03:00 PM         |                 |      |
| Last Updated: Wednesday 06/21/2017 09:59 AM                                                                      |                                                                  |                                                       | 🕑 Burn                                  | 5               |      |
| ED Boarding - ICU                                                                                                |                                                                  |                                                       | Last Updated: 01/26/21 03:00 PM         |                 |      |
| ED Boarding - Med-Surg                                                                                           |                                                                  |                                                       | Solation (Non-Negative Pressu           | re) 1           |      |
| Last Updated: Wednesday 06/21/2017 09:59 AM                                                                      |                                                                  |                                                       | Last Updated: 01/26/21 03:00 PM         |                 |      |
| C ED Boarding - Tele                                                                                             |                                                                  |                                                       | Labor & Delivery                        | 2               |      |
| Last Updated: Wednesday 06/21/2017 09:59 AM                                                                      |                                                                  |                                                       | Last Updated: 01/26/21 03:00 PM         |                 |      |
|                                                                                                    |                                                                  |                                                       |                                         |                 |      |
| Available Beds: # of Staffed & Available Beds                                                                    |                                                                  |                                                       | Last Undated: 01/26/21 03:00 PM         | 0               |      |

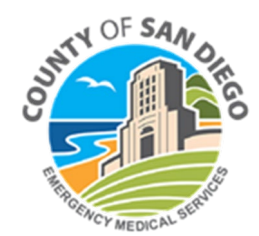

# LEMSIS > Resource Bridge > Reports Tab

#### **Reports Button**

• Only shared reports will populate the menu options on the left side of the screen

|                                                                  | <u>Help</u> |
|------------------------------------------------------------------|-------------|
| My Agency Availability Status Alert Manager Hospital Hub Reports |             |
|                                                                  |             |
| My Reports                                                       |             |
| None                                                             |             |
| Shared Reports                                                   |             |
| None                                                             |             |
|                                                                  |             |
| ImageTrend Reports                                               |             |
| None                                                             |             |
| Legend                                                           |             |
| None                                                             |             |
| Version: 3.5.21 mRW-RB-3.5<br>DB: 3.5.21 at 03:30:2017 09:52     |             |
|                                                                  |             |
|                                                                  |             |
|                                                                  |             |
|                                                                  |             |

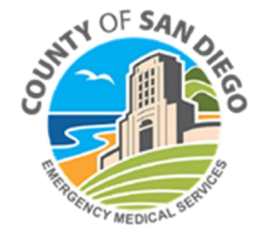